### Giedrė Kaušylaitė

### (Kauno technologijos universitetas Distancinio mokymo centras)

## Turinys

| Studento atmintinė                               |    |
|--------------------------------------------------|----|
| Techniniai reikalavimai                          | 2  |
| Prisijungimas                                    |    |
| Studento asmeninė svetainė                       |    |
| Kurso svetainė                                   | 7  |
| Kurso įrankiai                                   |    |
| Studijavimo priemonės                            |    |
| Kurso aprašo kortelė (Syllabus)                  |    |
| Mokymosi medžiaga (Learning Modules)             | 9  |
| Kalendorius (Calendar)                           |    |
| Daugialypės terpės biblioteka (Media Library)    |    |
| Pranešimai (Announcements)                       |    |
| Paieška (Search)                                 |    |
| Bendravimo priemonės                             |    |
| Diskusijos (Discussions)                         | 14 |
| Elektroninis paštas (Mail)                       |    |
| Pokalbiai (Chat) ir virtuali lenta (White Board) |    |
| Mokymosi veiklos                                 |    |
| Užduotys (Assignments)                           | 21 |
| Testai (Assessments)                             |    |
| Studento įrankiai                                |    |
|                                                  |    |

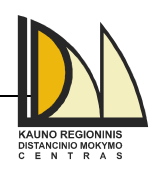

# WebCT (CE 6.0) pagrindai Studento atmintinė

Šioje atmintinėje apžvelgiama virtuali nuotolinio mokymosi aplinka WebCT (CE 6.0). Dokumente aptariamos pagrindinės mokymosi aplinkos funkcijos ir savybės, leidžiančios studentui pilnaverčiai dalyvauti ugdymo procese. Aptariami įrankiai, reikalingi kurso turinio peržiūrėjimui, užduočių, testų atlikimui bei bendravimui virtualioje aplinkoje.

Pažymėjimai:

- Pusjuodžiu šriftu vaizduojami užrašai, kuriuos reikia spragtelėti pele;
- *Kursyvu* spausdinami My WebCT lange esančių kanalų (Channels), WebCT meniu bei elektroninio pašto aplankų pavadinimai. Dialogo languose esančių laukų pavadinimai bei prie kiekvieno testo ar užduoties esanti papildoma informacija taip pat rašoma kursyvu.

## Techniniai reikalavimai

Darbui WebCT aplinkoje reikalingas interneto ryšį turintis asmeninis kompiuteris. Kompiuteryje turi būti įdiegta kuri nors viena šių interneto naršyklių:

| WebCT   | Naršyklė     | Naršyklės versija         |            |  |  |  |
|---------|--------------|---------------------------|------------|--|--|--|
| versija |              | Leistina                  | Neleistina |  |  |  |
|         | Microsoft IE | 6.0 SP1; 6.0 SP2 (XP SP2) |            |  |  |  |
|         | Netscape     | 7.2                       | 8          |  |  |  |
| CE 6.0  | AOL          | 9                         |            |  |  |  |
|         | Mozilla      | 1.7                       |            |  |  |  |
|         | Firefox      | 1.0                       | 1.5        |  |  |  |

Senesnės bei nepaminėtos interneto naršyklės gali neteisingai veikti arba visai neveikti su WebCT aplinka.

WebCT taip pat, vartotojo prisijungimo prie aplinkos metu, tikrina ar naršyklė palaiko Java ir JVM (Java Virtual Machine). Pastarosios programos reikalingos pilnaverčiam *Chat, Who's Online, HTML Creator, WebEQ Equation Editor, My Computer ir SCORM modules* įrankių funkcionavimui. Jeigu naršyklė nepalaiko Java arba esančios JVM versija yra per sena, jungiantis prie WebCT aplinkos kompiuterio ekrane pasirodys apie tai įspėjantis pranešimas.

Norint patikrinti ar Jūsų interneto naršyklė tinka darbui WebCT aplinkoje reikia WebCT aplinkos meniu juostoje spustelėti pele Check Browser nuorodą.

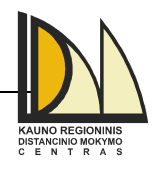

3

## Prisijungimas

Norint patekti į nuotolinio mokymosi kurso svetainę, saugomą WebCT aplinkoje, reikia prisijungti prie WebCT aplinkos šiais adresais:

http://webct.liedm.lt (ir pasirinkti nuorodą WebCT CE 6.0) arba http://193.219.156.88

| My WebCT - Microsoft In     Elle Edit View Favorites     Address p://193.219.156.88, | n <mark>ternet Explorer</mark><br>Iools <u>H</u> elp                                                        |                               | WebCT aplinkos<br>meniu juosta                                                                               |
|--------------------------------------------------------------------------------------|----------------------------------------------------------------------------------------------------|-------------------------------|----------------------------------------------------------------------------------------------------|
| WebCT Campus<br>LieDM Entry Page                                                     | s Edition™<br>TCampus Edition<br>View course information<br>Enroll in courses that accept self-registration | Check Browser   Help   Log in | Course List –<br>nuoroda į<br>nuotolinio<br>mokymosi kursų<br>sąrašą, talpinamų<br>universiteto<br>serveryje |
|                                                                                      | Log in to WebCT<br>Forgot your login information?                                                           |                               | <b>Login In -</b><br>mygtukas į<br>vartotojo<br>identifikavimo<br>langą.                                     |

Kiekvienas studentas WebCT aplinkoje turi savo asmeninę svetainę ir iš jos gali pasiekti kursus, kuriuose yra registruotas. Prisijungti prie WebCT aplinkos ir patekti į asmeninę svetainę galima tik su galiojančiu vartojo vardu ir slaptažodžiu<sup>\*</sup>, kuriuos reikia įvesti naujame lange, prieš tai spustelėjus pele **Log in** mygtuką. Įvedus vartotojo identifikacijos duomenis reikia spustelėti pele **OK** mygtuką.

*Pastaba:* Vartotojų vardai ir slaptažodžiai yra "jautrūs" didžiosioms ir mažosioms raidėms, todėl juos reikia rašyti tiksliai taip, kaip nurodė dėstytojas ar WebCT aplinkos administratorius.

<sup>\*</sup> Vartotojo vardą ir slaptažodį sužinosite iš dėstytojo.

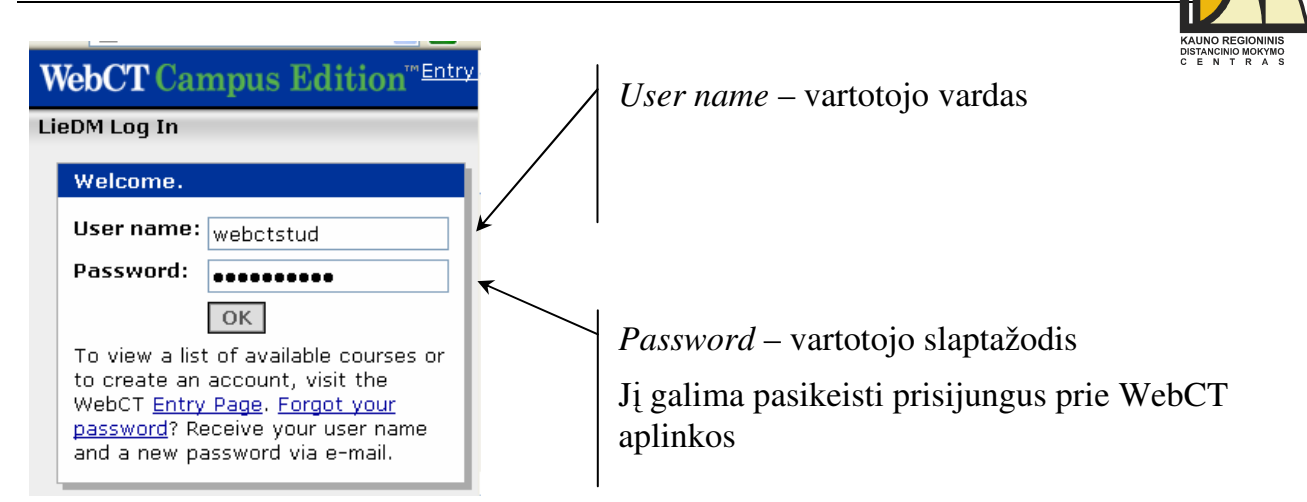

## Studento asmeninė svetainė

Sėkmingai patekus į asmeninę svetainę, lango viršuje dešinėje pusėje matysite WebCT aplinkos meniu juostą (**Change Password** – nuoroda slaptažodžio keitimui, **Help** – žinynas, pateikiantis atitinkamą informaciją apie WebCT įrankį ar puslapį, priklausomai iš kur jis buvo iškviestas, **Log out** – nuoroda atsijungimui nuo WebCT aplinkos). Žemiau yra langas, turintis dvi korteles: **My WebCT** (pastaroji kortelė prisijungus prie aplinkos visada būna atverta) ir **Content Manager**.

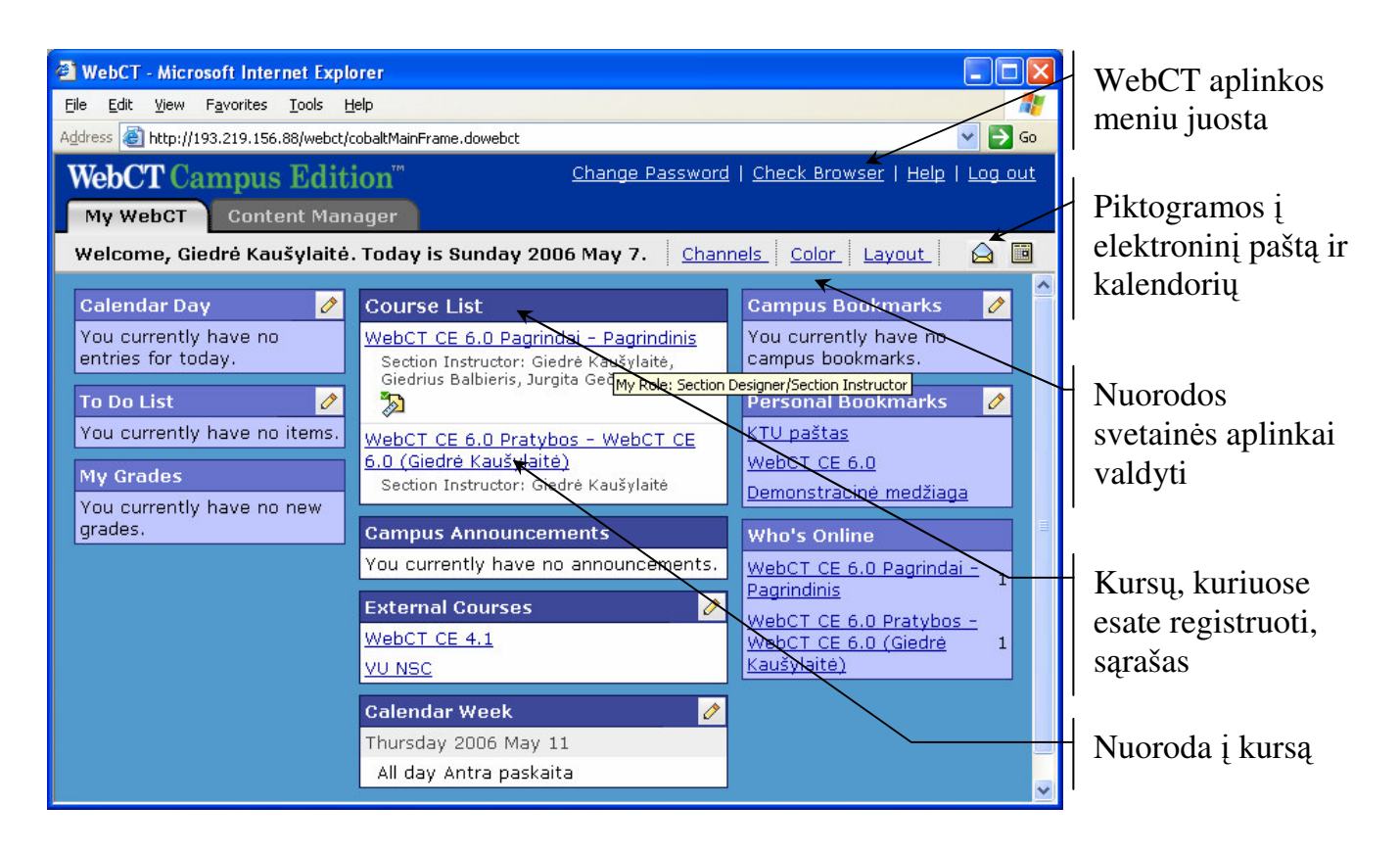

My WebCT kortelėje yra:

nuorodos svetainės aplinkai valdyti:

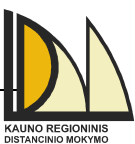

5

- Channels atitinkamų kanalų (Calendar Day, To Do List, My Grades, Campus Announcements, External Courses, Calendar Week, Personal Bookmarks, Campus Bookmarks, Who's Online) rodymo My WebCT lange įjungimui arba išjungimui;
- Color nukreipimo sričių ir My WebCT lango fono spalvų keitimui;
- Layout kanalų išdėstymui My WebCT lange;
- elektroninio pašto ir kalendoriaus piktogramos, kurių pagalba tiesiai pateksite į kalendoriaus ir pašto įrankius (šie du įrankiai yra bendri visiems kursams, kuriuose esate registruotas);
- kanalai:
  - *Course List* tai kursų, kuriuose esate registruotas, sąrašas. Šalia kiekvieno kurso pateikiama trumpa informacija: *Section Instructor* kurso dėstytojas bei nuorodos į atitinkamas kurso dalis, kuriose yra naujienų (pvz.: diskusijose yra naujų pranešimų). Pele užvedę ant kurso pavadinimo matysite kokiomis teisėmis esate registruotas tame kurse (*My Role: Student*). Norėdami patekti į reikiamo kurso svetainę, kursų sąraše spustelėkite pele ant jo pavadinimo;
  - Campus Announcements. Čia matysite institucijos, kuriai priskirti Jūsų lankomi kursai, pranešimus;
  - *External Courses*. Čia galite sukurti nuorodas į kitus (esančius ne WebCT aplinkoje) nuotolinio mokymosi kursus, kuriuose Jūs mokotės;
  - Calendar Week ir Calendar Day. Šiuose kanaluose pateikiami atitinkamai savaitės ir prisijungimo prie WebCT dienos įvykiai. Čia matysite visiems kursams, kuriuose esate registruotas, bendrus įvykius;
  - o To Do List. Čia galite sudaryti asmeninį užduočių, kurias turite atlikti, sąrašą;
  - My Grades kanale rasite naujai gautus įvertinimus;
  - Personal Bookmarks dalyje galite įtraukti nuorodas į mėgstamus tinklalapius;
  - *Campus Bookmarks*. Čia matysite institucijos, kuriai priskirti Jūsų lankomi kursai, pateiktas nuorodas į tinklalapius;
  - Who's Online dalyje matysite kursų, kuriuose esate registruotas, sąrašą bei kiek kursų dalyvių tuo pačiu metu yra prisijungę prie jų. Paspaudę nuorodą ant pasirinkto kurso pavadinimo matysite, kokie dalyviai yra prisijungę. Juos galite pakviesti pokalbiui internetu (varnele pažymėkite pokalbiui kviečiamus asmenis ir įvykdykite komandą Send Chat Invitation) arba parašyti laišką (prie kiekvienos kursų dalyvio pavardės išskleidžiamajame meniu pasirinkite nuorodą Send Mail).

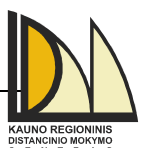

6

Content Manager kortelėje My Files srityje galite saugoti ir tvarkyti asmenines bylas.

Mygtukų ir aplankų bei bylų išskleidžiamųjų meniu pagalba galite atlikti su bylomis šiuos veiksmus:

- įkelti bylas į My Files<sup>\*</sup> arba jas parsisiųsti iš WebCT aplinkos į savo kompiuterį (atitinkamai komandos Get Files ir Download);
- išarchyvuoti ar suarchyvuoti bylas (komandos **Extract** ir **Zip**), pakeisti tinkamai nerodomo dokumento simbolių koduotę (**Declare Character Set**);
- kurti naujas (Create File) bei redaguoti esamas (Edit) bylas tiesiogiai My Files aplinkoje;
- tvarkyti<sup>\*\*</sup> (kopijuoti (Copy), trinti (Delete), perkelti (Move), pervardinti (Rename), atrinkti pasirinkto tipo (Filter Content)) bylas WebCT aplinkoje ir atsijungus nuo jos (Open as Web Folder ir View WebDAV Info). Taip pat peržiūrėti bylas (Preview) ir jų informaciją (View File Information).

|                                                                                                    | webC1 aplinkos                                               |
|----------------------------------------------------------------------------------------------------|--------------------------------------------------------------|
| 🗿 WebCT - Microsoft Internet Explorer                                                                                                    | meniu juosta                                                 |
| Elle       Edit       Yew       Favorites       Iools       Help       No         WebCT       Content       Manager       Change       Password         Help         Log out | My Files sritis                                              |
| My Files<br>→ Chat Whiteboard Fold:<br>→ Chat Whiteboard Fold:<br>→ My Files<br>→ Create File Get Files Create Folder                                                        | Bendras bylų ir<br>aplankų valdymo<br>išskleidžiamasis meniu |
| Filter content: All Types  Filter content: All Types Type Last Size Modified Chat Whiteboard Folder                                                                          | Nuostatų patvirtinimo<br>mygtukas                            |
| Open folder     Soper folder     Rename     Declare Character Set     Preview     Preview     Copy                                                                           | Aplankų tvarkymo<br>veiksmai                                 |
| <ul> <li>Nename</li> <li>➢ Edit Properties</li> <li>☑ View File Information</li> <li>➢ Copy</li> <li>➢ Move</li> <li>➢ Delete</li> </ul>                                     | Puslapyje rodomų<br>bylų skaičiaus<br>pakeitimas             |
| Download     Delete      Javascript:deleteContent('218894001')                                                                                                    | Bylų tvarkymo<br>veiksmai                                    |

<sup>\*</sup> Įkelti bylas galite iš **My Files** aplankų arba **My Computer**. WebCT CE 6.0 versijoje yra galimybė vienu metu įkelti į aplinką daugiau nei vieną bylą. Vienu metu įkeliamų į aplinką bylų skaičius priklauso nuo kurso įrankiui nustatytų parametrų.

\*\* Tą pačią komandą galite atlikti vienu metu su keliomis bylomis ar aplankais. Tam pažymėkite prie norimų bylų ar aplankų kairėje pusėje esančius kvadratėlius ir tik tada atlikite komandą.

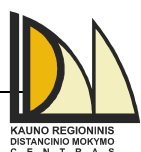

**Pastaba:** WebDAV (World Wide Web Distributed Authoring and Versioning) aplanke matysite visus WebCT mokymosi aplinkoje **My Files** srityje esančius aplankus bei bylas. Čia galėsite tvarkyti (įkelti, kopijuoti, trinti ir pan.) visus dokumentus neprisijungę prie WebCT mokymosi aplinkos. Visi WebDAV aplanke atlikti pakeitimai išliks ir WebCT mokymosi aplinkoje **My Files** srityje bei atvirkščiai. Norėdami turėti prieigą prie WebDAV aplanko naudokite **My Network Places** arba **Network Neighborhood**. Jei naudojate Internet Explorer naršyklę, pirmąkart įvykdžius komandą **Open as Web Folder** automatiškai **My Network Places** sukuriama prieiga prie šio aplanko, todėl kitą kartą WebDAV aplanką galėsite atverti per čia. Jei naudojate kitas naršykles, prieigą prie WebDAV aplanko reikės konfigūruoti rankiniu būdu (adresą, pagal kurį kuriama prieiga prie WebDAV aplanko rasite įvykdę komandą **View WebDAV Info**).

## Kurso svetainė

Sėkmingai patekus į kurso svetainę, lango viduryje (*Course Content Home*) rasite piktogramas, kurias spustelėję pele pateksite į įvairias kurso dalis. Svetainės viršuje matysite kurso naršymo juostą, parodančią kurioje kurso vietoje esate. Jos dėka galėsite grįžti atgal ne po žingsnį, o iš karto į pageidaujamą dalį. Taip pat visada galite sugrįžti į pradinį kurso svetainės puslapį pasirinkę kurso meniu komandą **Course Content**.

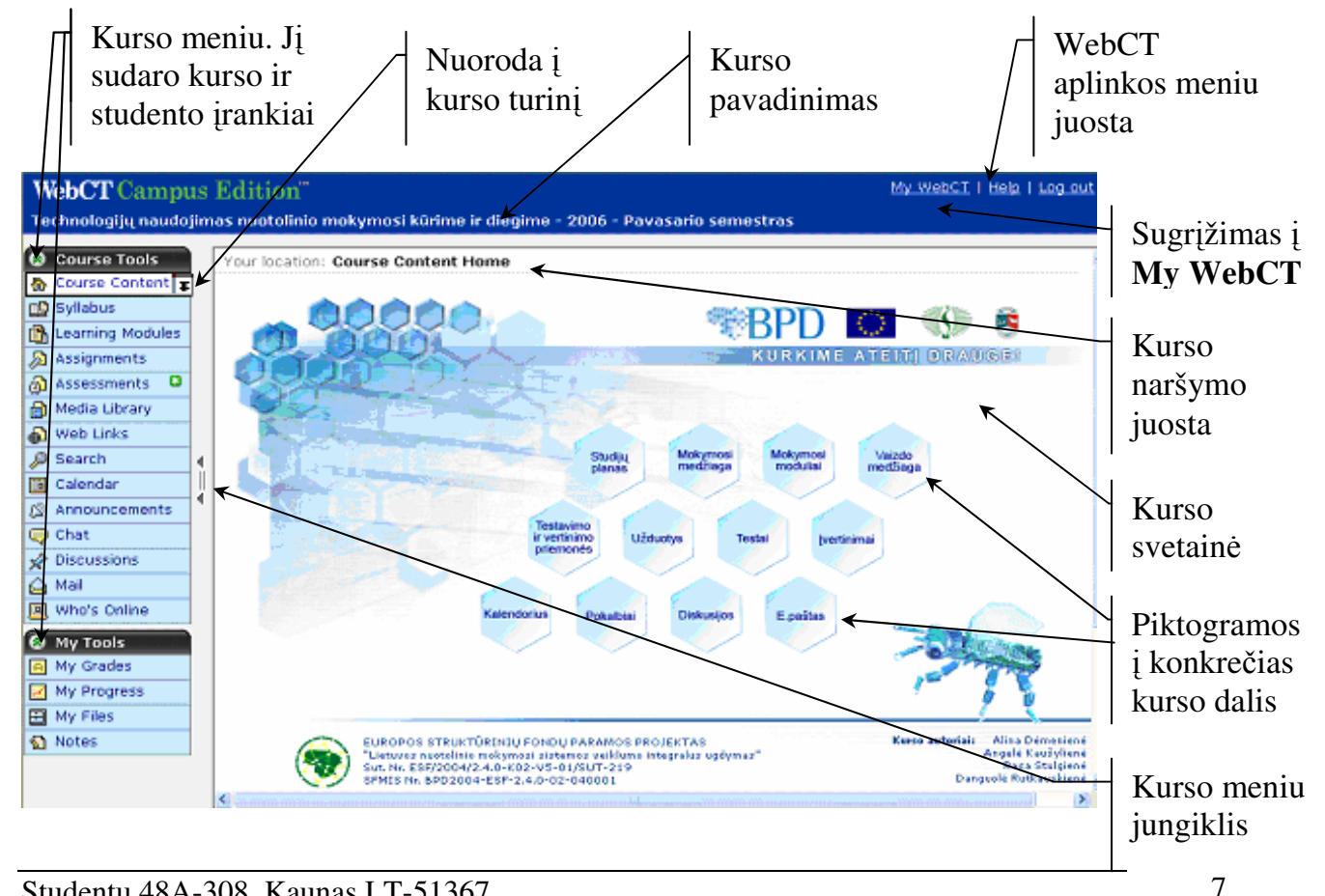

Studentų 48A-308, Kaunas LT-51367 Tel. 8-37-300610, faksas 8-37-300614, e-paštas: <u>distance@distance.ktu.lt</u>, http://distance.ktu.lt

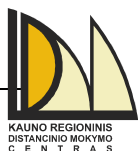

**Pastaba:** Priklausomai nuo atitinkamo kurso, piktogramų skaičius ir išvaizda gali kirtis, be to naršymo juosta gali būti paslėpta.

Lango kairėje pusėje rasite kurso meniu, leidžiantį patekti į reikiamą kurso dalį. Jį sudaro kurso (*Course Tools*) ir studento (*My Tools*) įrankiai, kuriuos galite suskleisti arba išskleisti atitinkamai

mygtukų ir pagalba. Šalia kurso meniu yra jungiklis, suskleidžiantis meniu iki piktogramų. Suskleidus meniu, kurso svetainei interneto naršyklės lange skiriama daugiau vietos. Pasirinkus Learning Module, Mail, File Manager ar My Files įrankius kurso meniu susiaurėja automatiškai.

*Pastaba:* Priklausomai nuo atitinkamo kurso, kurso meniu įrankiai gali būti pavaizduoti tik kaip piktogramos. Tokiu atveju kurso meniu jungiklio nebus.

*Course Content Home* puslapio turinį taip pat galite peržiūrėti paspaudę šalia **Course Content** įrankio esantį mygtuką 🔽 .

*Pastaba:* Priklausomai nuo atitinkamo kurso, kurso turinys gali būti pateikiamas kaip išskleidžiamasis meniu Course Content Map ♥ ♥ arba jo visai gali nebūti.

### Kurso įrankiai

Priklausomai nuo nustatytų parametrų, kai kurių žemiau aprašytų įrankių kursas gali neturėti. Visus kurso įrankius suskirstysime į tris priemonių grupes: studijavimo, bendravimo ir užduočių. Įrankiai gali būti ne tik kurso meniu, bet ir kaip nuorodos *Course Content Home* puslapyje ir/arba mokymosi medžiagoje (**Learning Modules**). Esant naujiems įvykiams (pranešimams, laiškams, žinutėms diskusijose ir pan.) kurso meniu, šalia įrankių pavadinimų matysite žalią

žvaigždutę <sup>123</sup>, o **My WebCT** kortelėje po atitinkamo kurso pavadinimu matysite įvairias piktogramas. Ant jų dukart paspaudę pele, iš karto pateksite į reikiamą kurso dalį, kurioje yra naujų įvykių.

### Studijavimo priemonės

Studijavimo priemonėms priskirtume kurso aprašo kortelės (**Syllabus**), mokymosi medžiagos, kalendoriaus, daugialypės terpės bibliotekos (**Media Library**), interneto svetainių nuorodų (**Web Links**), pranešimų (**Announcements**), paieškos (**Search**) įrankius.

#### Kurso aprašo kortelė (Syllabus)

Kurso aprašo kortelėje galite rasti šią informaciją: kursų lygmenį ir/ar tipą, apimtį (valandomis), mokymosi trukmę, specialius reikalavimus priimamiesiems, kurso tikslus, kurso teikimo

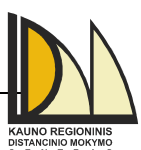

ypatybes (mokymo organizavimą, vertinimą), pagrindines kurso temas, literatūrą, <sup>matonenedowowne</sup> č e w y kontaktinę informaciją. Tačiau kiekvienam kursui kurso kortelę sudaro kurso autorius, todel kurso kortelės turinys atskiru atveju gali skirtis.

#### Mokymosi medžiaga (Learning Modules)

Mokymosi medžiagą galite rasti šioje kurso dalyje ir/arba kurso pradžios puslapyje. Skirtumas tas, jog **Learning Modules** kurso dalyje dažniausiai pateikiama moduliais suskirstyta medžiaga. Ją galite peržiūrėti nuosekliai pereidami iš vieno puslapio į kitą naršymo mygtukų pagalba. Jie yra veiksmų meniu juostoje (*Action meniu*). Iš turinio pateksite į bet kurį pageidaujamą skyrių (nebūtina perversti prieš jį esančių skyrių).

Veiksmų meniu juostoje gali būti:

- piktogramos į kurso dalis (kurso tikslus <sup>2</sup>, literatūrą <sup>1</sup>, interneto svetainę <sup>1</sup>, diskusijas <sup>2</sup>, testus <sup>3</sup>, užduotis <sup>3</sup>, bibliotekos bylų rinkinį <sup>1</sup>, pokalbių priemonę <sup>3</sup>);
- mokymosi medžiagos įrankiai (spaudinio peržiūros<sup>4</sup>, užrašų <sup>5</sup>, žymių<sup>1</sup>);
- naršymo mygtukai (sugrįžti nuosekliai atgal į prieš tai aplankytus puslapius , pereiti į ankstesnį puslapį, pereiti į tolesnį puslapį.

*Pastaba:* Priklausomai nuo nustatytų parametrų, turinio arba veiksmų meniu gali nebūti. Taip pat veiksmų meniu juostoje gali būti tik keletas įrankių bei nuorodų į kurso dalis.

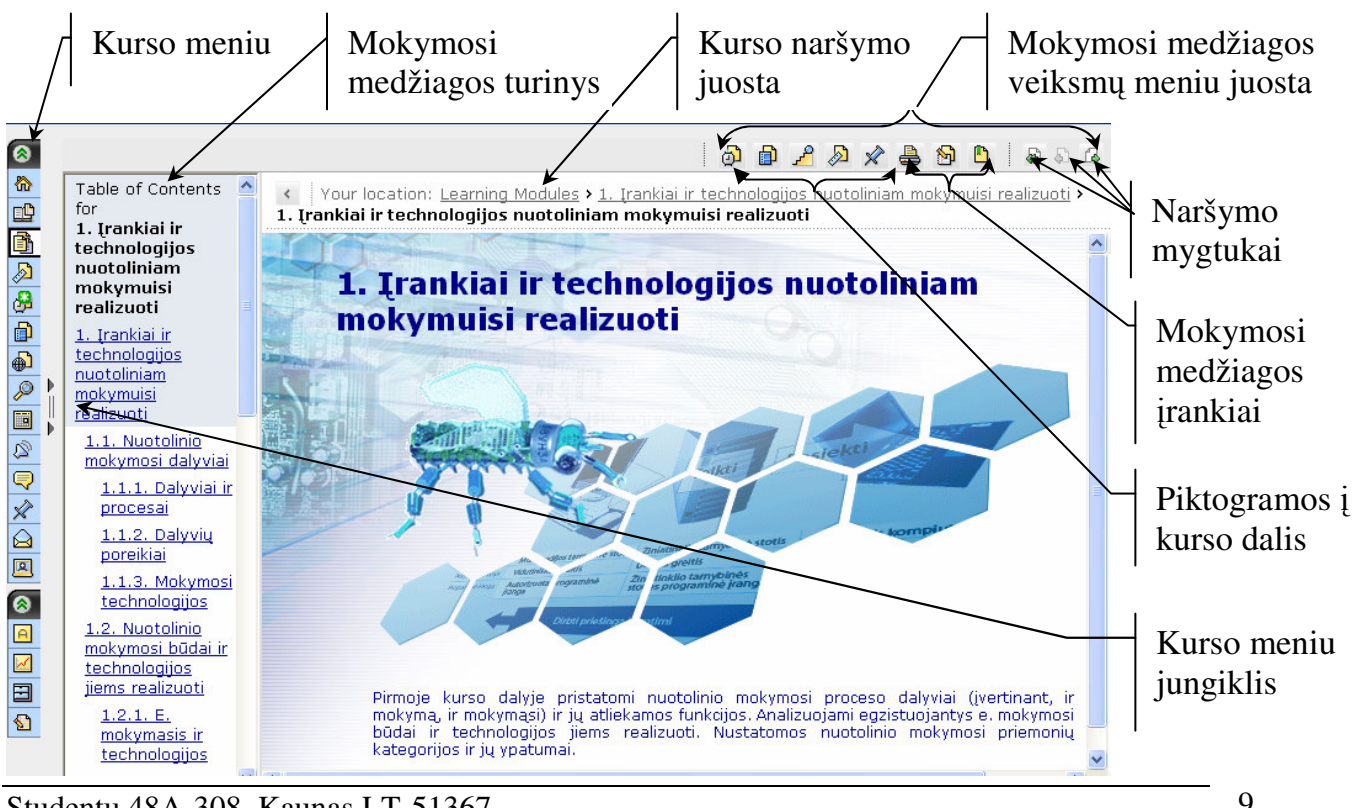

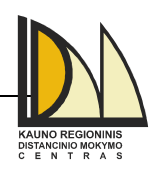

#### Kalendorius (Calendar)

Kalendoriaus įrankis leidžia peržiūrėti priminimus apie svarbius įvykius (paskaitų, vaizdo konferencijų laiką, atsiskaitymų terminus ir pan.), kuriuos į kursų planą įtraukė dėstytojas ar kiti kursų dalyviai. Taip pat, galite įtraukti asmeninius įrašus (matomus tik Jums) ir, jei dėstytojas tai leidžia, viešus (matomus visiems kurso vartotojams). Jei kalendoriuje yra naujų įvykių, **My WebCT** kortelėje po atitinkamo kurso pavadinimu matysite <sup>IIII</sup> piktogramą.

*Pastaba:* kalendorių taip pat galite pasiekti ir **My WebCT** kortelėje pasirinkę kalendoriaus piktogramą. Jis yra bendras visiems kursams, kuriuose esate registruotas.

Atidarius kalendorių, informacija pirmiausia pateikiama vieno mėnesio dienomis. Todėl norėdami peržiūrėti dienos įvykius, spustelkite pele ant dienos numerio arba ant įvykio pavadinimo (jei jis aktyvuotas kaip nuoroda). Norėdami peržiūrėti savaitės įvykius spustelėkite pele ant nuorodos **View Week**. Dėstytojo arba kuratoriaus registruotų naujų įvykių spaudinys parodomas spustelėjus pele mygtuką **Display New Entries**.

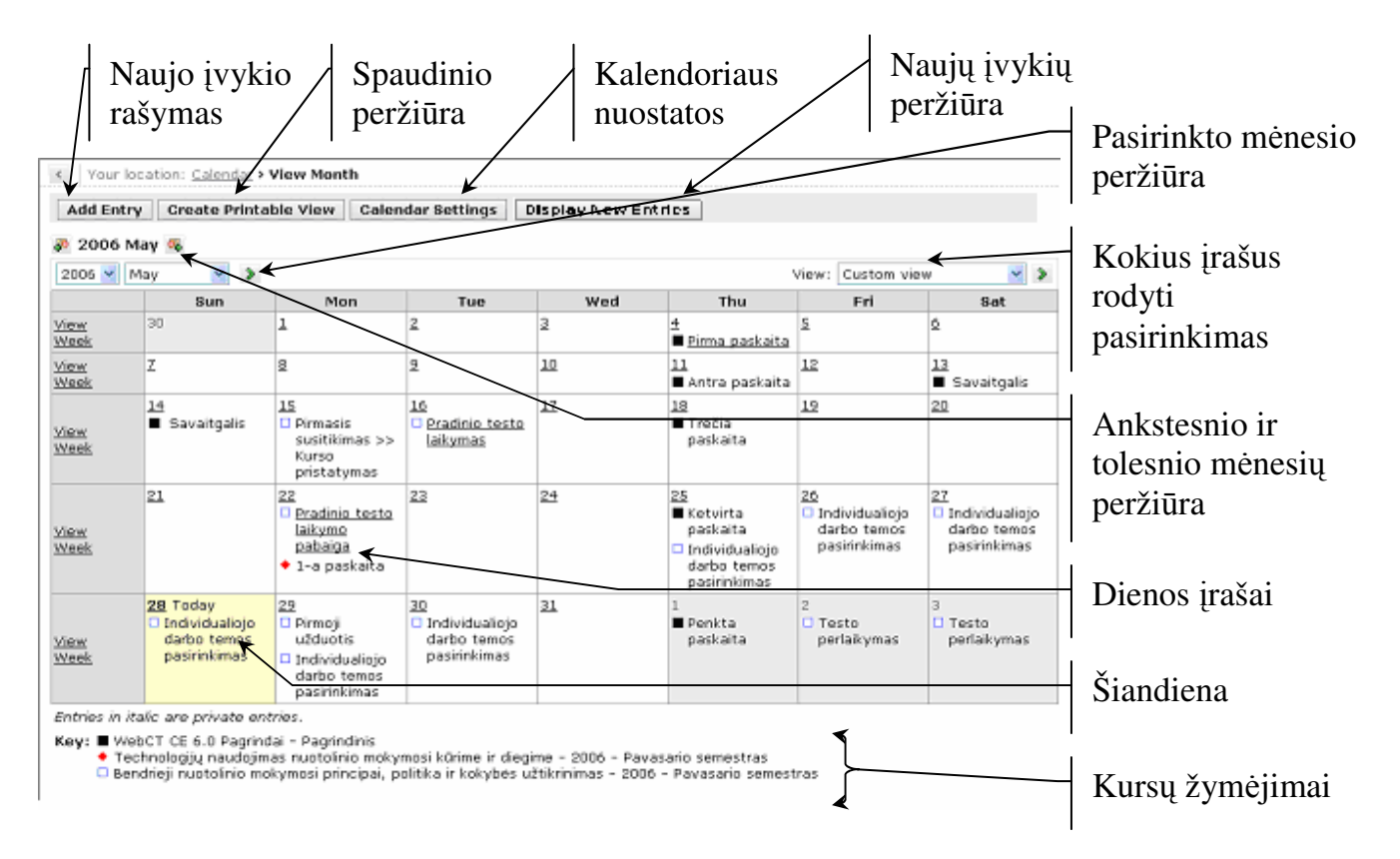

Norint kalendoriuje registruoti savo įvykius, mėnesio, savaitės arba dienos įvykių lange reikia pele spustelėti **Add Entry** mygtuką ir užpildyti pateiktą įvykio formą (žr. 11 psl.).

Redaguoti ir ištrinti galite tik tuos įvykius, kuriuos sukūrėte. Įrašai gali būti redaguojami bei ištrinami iš dienos arba savaitės peržiūros lango. Įvykio redagavimui šalia jo pavadinimo

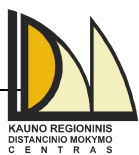

esančiame išskleidžiamajame meniu pasirinkite komandą Edit (pašalinimui – komandą

#### Delete).

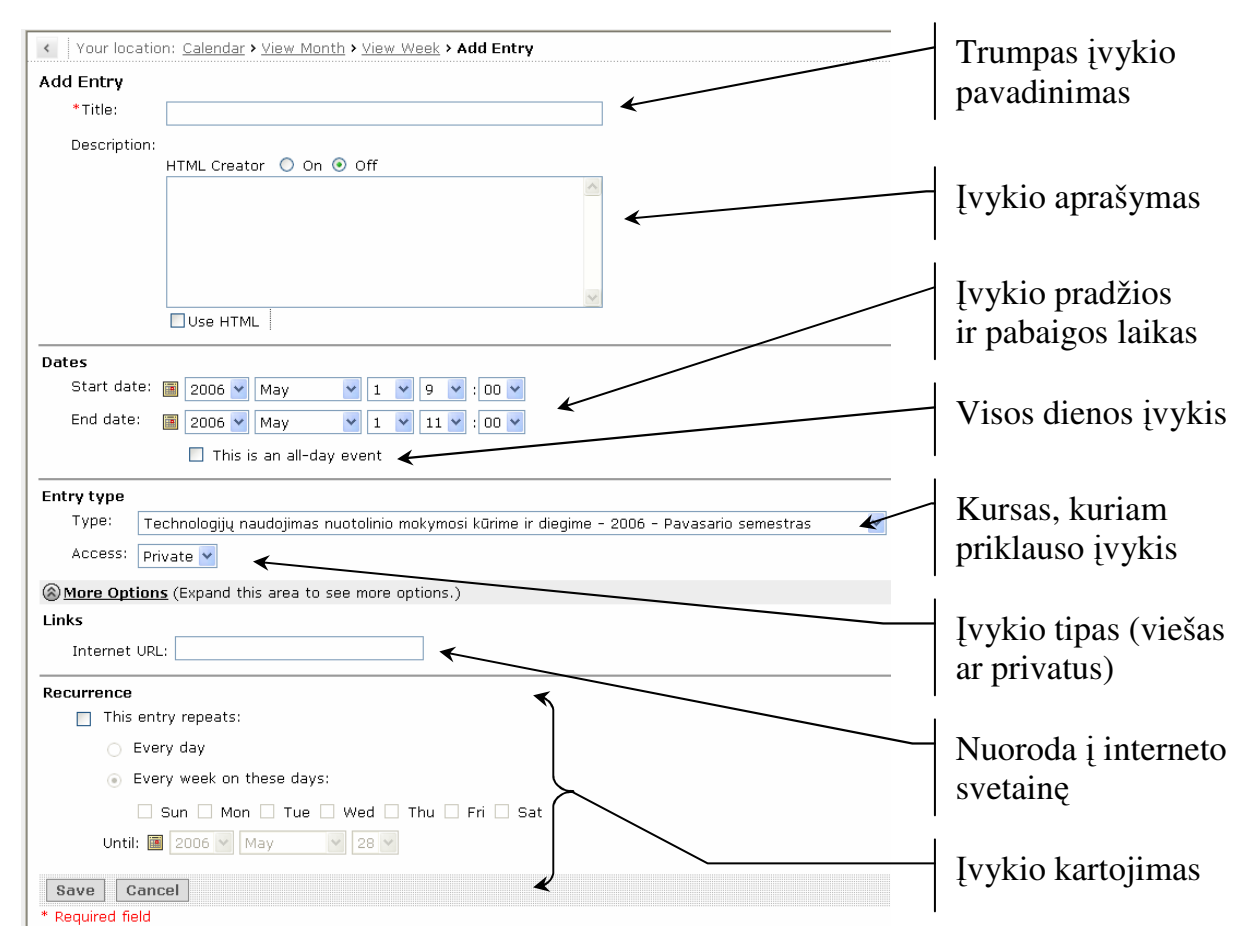

Jei norite, kad kalendoriuje visada būtų rodomi tik dienos arba savaitės įvykiai pakeiskite kalendoriaus nuostatas (**Calendar Settings**). Tokiu būdu visa informacija apie įvykį (jo aprašymas, autorius, trukmė) pateikiama iš karto.

| Įrašų pateikimo kalendoriuje<br>nuostatosSavaitės pradžios<br>dienos nuostatos                                                                                                    |                                                   |
|----------------------------------------------------------------------------------------------------|---------------------------------------------------|
| Your location:     Calendar > View Month > Calendar Settings       Calendar Settings       Personal Settings       Preferred View                                                                                                    | Įrašų rodymo iš<br>visų kursų<br>pasirinkimas     |
| <ul> <li>Month O Week O Day<br/>Week begins on: Sun </li> <li>Custom View<br/>To display course calendar entries, select the appropriate check box.</li> <li>Show entries from all my courses</li> <li>Only show entries from these courses:</li> </ul> | Įrašų rodymo iš<br>pažymėtų kursų<br>pasirinkimas |
| <ul> <li> <del> </del></li></ul>                                                                                                    | Kursų žymėjimų<br>pakeitimas                      |
| Save Cancel                                                                                                    | Asmeninių įrašų<br>rodymo nuostata                |

Studentų 48A-308, Kaunas LT-51367 Tel. 8-37-300610, faksas 8-37-300614, e-paštas: <u>distance@distance.ktu.lt</u>, http://distance.ktu.lt

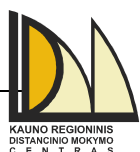

Pastaba: Kalendoriuje paprastai rodomi visų kursų, kuriuose esate registruotas,

įrašai. Kiekvienas kursas žymimas skirtingais simboliais (pvz.:  $\blacksquare$ ,  $\blacklozenge$ ,  $\square$ ). Juos galite keisti kalendoriaus nuostatose paspaudę ant atitinkamo simbolio ir atsivėrusiame lange pasirinkę kitą simbolį. Taip pat atitinkamame kurse kalendoriaus įrankyje (laukelyje *View*) ar kalendoriaus nuostatose galite pasirinkti, kad būtų rodomi tik to kurso įrašai.

#### Daugialypės terpės biblioteka (Media Library)

Šioje kurso dalyje saugoma tekstinių, garso, grafikos ar vaizdo bylų bazė. Priklausomai nuo kurso, jas taip pat galite peržiūrėti aktyvavę mokymosi medžiagoje kaip nuorodas pateiktus terminus ar trumpinius, kurie yra automatiškai susieti su bibliotekoje patalpintomis bylomis.

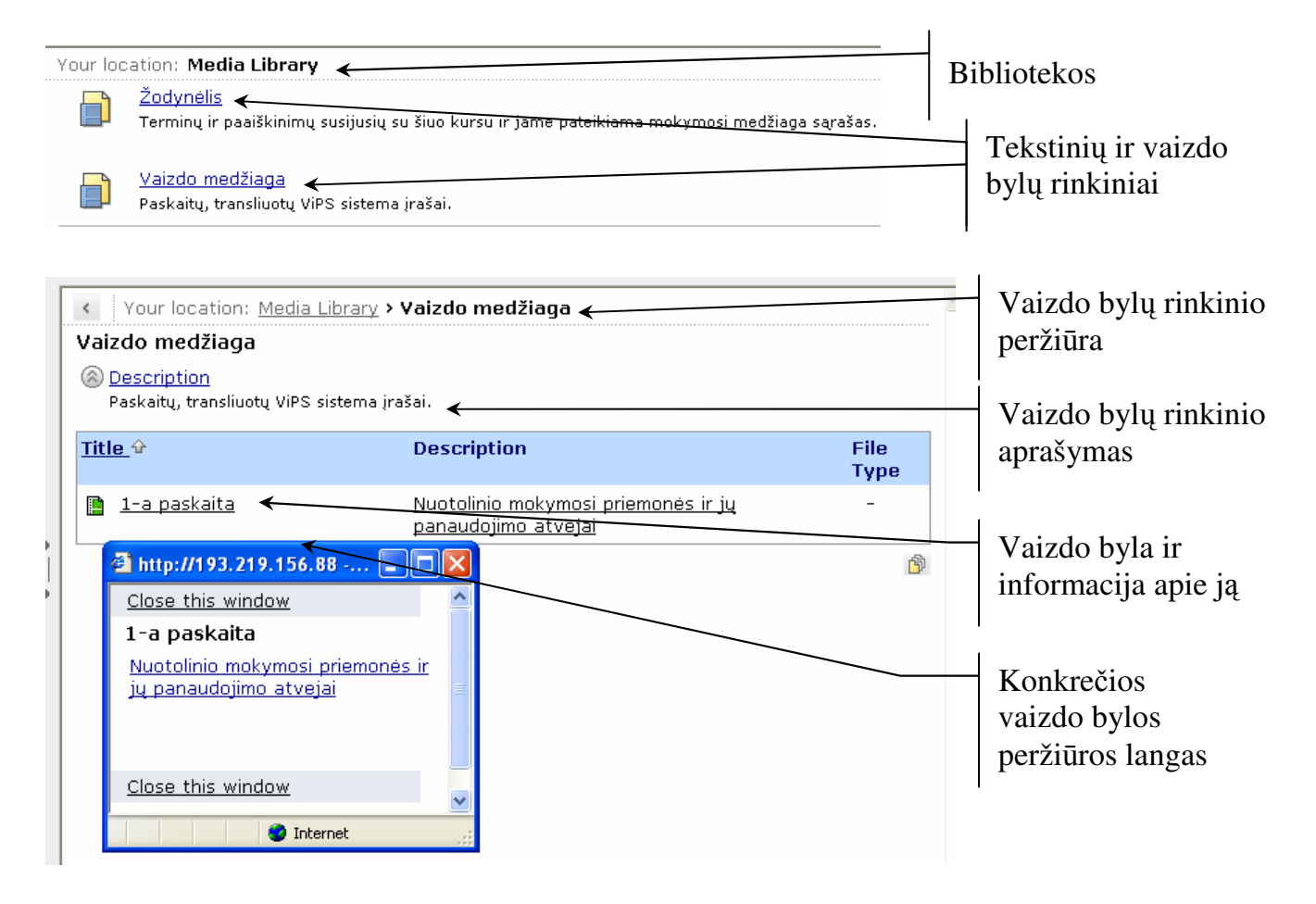

#### Pranešimai (Announcements)

Šioje kurso dalyje rasite dėstytojų atsiųstus svarbius su kursu susijusius pranešimus priminimus. Pavyzdžiui, galite gauti informaciją apie pasikeitusį paskaitų, testų ar užduočių atlikimo laiką. Esant naujam pranešimui, **My WebCT** kortelėje po atitinkamo kurso pavadinimu matysite <sup>3</sup> piktogramą.

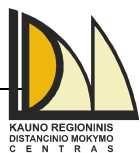

*Pastaba:* Priklausomai nuo kurso įrankiui nustatytų parametrų, pranešimas taip pat gali pasirodyti iškylančiajame lange prisijungimo prie kurso metu.

#### Paieška (Search)

Šio įrankio pagalba kurse galite vykdyti duomenų (laiškų, diskusijų žinučių, užduočių, bylų ar daugialypės terpės bibliotekos įrašų) paiešką. Eilutėje *Search for* įveskite reikšminį žodį. Laukeliuose *Search area* pasirinkite reikšminio žodžio paieškos sritį (jo bus ieškoma tarp pavadinimų, autorių, temų ar visame tekste). Nepažymėjus nei vienos srities, duomenų bus ieškoma visose paieškos srityse. Laukelyje *Search tool* pasirinkite kuriame kurso įrankyje būtų vykdoma paieška. Taip pat paieškai galite naudoti datos apribojimus bei pasirinkti rezultatų pateikimo rikiavimą (pagal tinkamumą, pavadinimą, autorių, įrankį ar datą).

| Your location: Advanced Search                                                                         | Paieškos eilutė. Joje<br>įvedamas reikšminis |
|----------------------------------------------------------------------------------------------------|----------------------------------------------|
|                                                                                                    | žodis                                        |
| Search area:                                                                                           | 1                                            |
| Title Author Subject Full text<br>If none of the above areas are selected, all areas will be searched. | Paieškos sritys                              |
| All searchable tools 🗸 🗲                                                                               |                                              |
| Date: 🗲                                                                                                | Paieška pasirinktame                         |
| Any date                                                                                               | kurso įrankyje                               |
| 🔘 Specify date range                                                                                   |                                              |
| Beginning: 🔳 2006 💙 June 🛛 🔽 💙                                                                         | Paieška pasirenkant                          |
| Ending: 🔳 2006 🕶 June 💌 2 💌                                                                            | datos apribojimus.                           |
| Sort results by:                                                                                       |                                              |
| Relevance 💌 <                                                                                          | 1                                            |
|                                                                                                    | Rastų rezultatų                              |
| Search                                                                                                 | rikiavimas                                   |
| * Required fields                                                                                      | 1                                            |

Paspaudus Search mygtuką pateikiami paieškos rezultatai. Kiekvienas jų turi sukūrimo datą, pavadinimą, autorių, aprašymą ir nuorodą į tą įrašą, kurią paspaudus naujame lange pateikiamas visas rezultato vaizdas. Taip pat galite išplėsti ar susiaurinti paieškos rezultatus, patikslindami reikšminius žodžius ar pakeisdami paieškos kriterijus, bei atlikti naują paiešką.

#### Bendravimo priemonės

Bendravimo priemonėms priskirtume diskusijų (**Discussions**), elektroninio pašto (**Mail**), pokalbių (**Chat**) ir/arba virtualios lentos (**White Board**), prie kurso prisijungusių asmenų rodymo (**Who's Online**) įrankius.

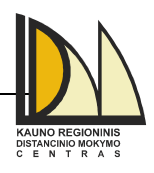

#### Diskusijos (Discussions)

Diskusijos – tai pagrindinė kurse studijuojančių studentų bendravimo forma, leidžianti bendrauti ne paskaitos metu. Nuoroda į diskusijų įrankį (grupę (Category) ar grupės konkrečią temą) gali būti kurso pradžios puslapyje ar ten esančiame kataloge bei mokymosi medžiagoje (žr. 8-9 psl.). Esant naujoms diskusijų žinutėms, **My WebCT** kortelėje po atitinkamo kurso pavadinimu matysite **X** piktograma.

Diskusijų dalyje visos žinutės saugomos grupių temose. Norint patekti į konkrečią temą, reikia pele spustelėti atitinkamą temos pavadinimą.

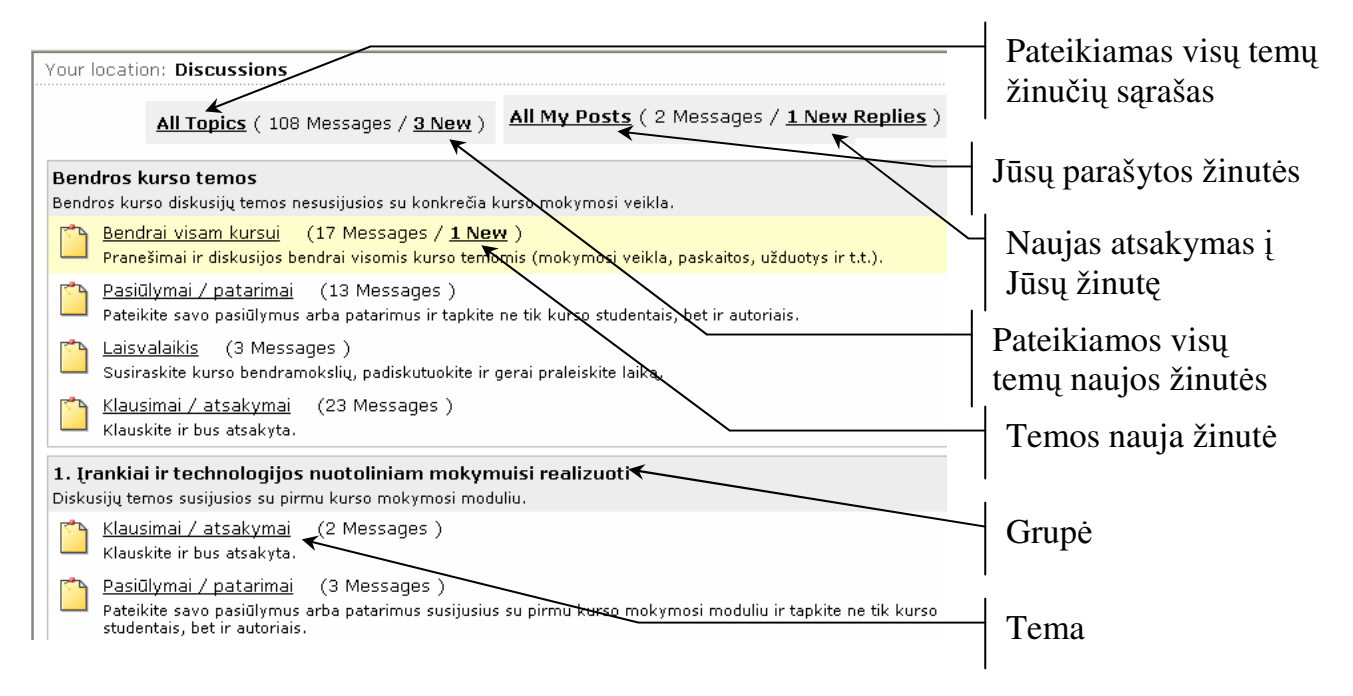

*Pastaba:* Diskusijų temos gali būti vertinamos (pvz.: teisingai atlikta užduotis ar aktyvumas aptariant skaitytą straipsnį). Kiekvienoje temoje pateikiama trumpa informacija apie ją. Jei tema vertinama, šalia *Graded* matysite užrašą *Yes*. Vertinimą atlieka dėstytojas.

#### KAIP SIŲSTI NAUJĄ ŽINUTĘ?

Naują žinutę galite kurti būdami konkrečioje temoje, **All My Post** arba **All Topics** aplinkose ir pasirinkę komandą **Create Message**. Tačiau pastaraisiais dviem atvejais vis tiek reikės nurodyti į kokią temą norite išsiųsti žinutę.

Siunčiant naują žinutę turite užpildyti žemiau pateiktą žinutės formą. Žinutėje tekstą galite įvedinėti tiek įprastai, tiek HTML formatu. Jei norite prie žinutės prisegti bylą, pasirinkite komandą *Add Attachements*, o jai pašalinti paspauskite šalia bylos pavadinimo esantį mygtuką D. Žinutės peržiūrai spustelėkite pele **Preview** mygtuką. Atsidariusiame naujame peržiūros <u>lange galite pasirinkti keletą veiksmų: toliau redaguoti žinutę (**Edit**), ją išsiųsti (**Post**), Studentų 48A-308, Kaunas LT-51367 Tel. 8-37-300610, faksas 8-37-300614, e-paštas: <u>distance@distance.ktu.lt</u>, http://distance.ktu.lt</u>

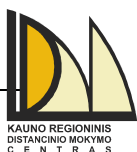

atspausdinti (**Print**) ar paprasčiausiai uždaryti langą (**Close this window**) ir sugrįžti į <sup>KAUNGROMONN</sup> pradinį žinutės kūrimo langą. Parašytą žinutę galite išsiųsti arba perkelti į juodraščių aplanką (**Save as Draft**).

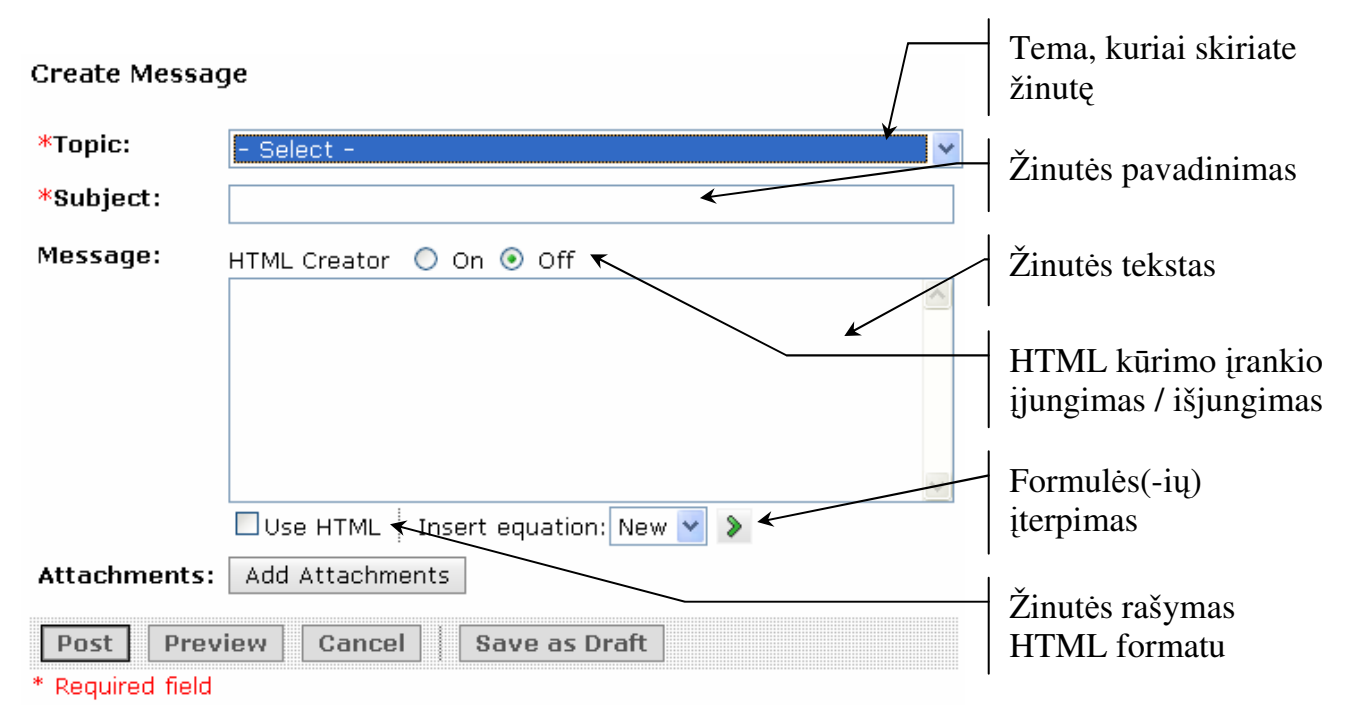

#### KAIP SKAITYTI ŽINUTĘ?

Norėdami perskaityti naujas žinutes pasirinkite vieną iš šių būdų:

- grupėse šalia kiekvienos temos, kurioje yra naujų pranešimų, spustelėkite pele nuorodas New. Konkrečios temos nauja žinutė bus atverta naujame lange. Perskaitę informaciją, jį užverkite;
- prie All Topics pele spustelėkite nuorodą New. Naujame lange bus pateiktos visų temų naujos žinutės;
- prie All My Posts pele spustelėkite nuorodą New Replies. Naujame lange bus pateiktos visos naujos žinutės, atsakytos į Jūsų rašytas žinutes;
- įėję į konkrečią temą paspauskite mygtuką Unread.

Norėdami perskaityti ankstesnes žinutes, pele spustelėkite atitinkamą temos pavadinimą. Įėję į temą matysite joje esančių žinučių sąrašą, kuriame pateikti žinučių pavadinimai, autoriai ir žinučių parašymo datos. Sąraše paprastai pateikiamos pirminės autorių žinutės, o atsakymai į jas – ne. Jeigu buvo atsakyta į žinutę, šalia pavadinimo esančiame stulpelyje pateikiamas žinučių (pirminės žinutės ir atsakymų) skaičius ir yra <sup>⊕</sup> ženklelis. Norėdami, kad sąraše būtų pateikti ir žinučių atsakymai, pasirinkite komandą **Expand All** (jai priešinga yra komanda **Collapse All**) arba paspauskite ant <sup>⊕</sup> ženklelio (atitinkamai - <sup>⊡</sup>). Žinučių pateikimo stilių galite keisti

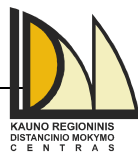

Threaded ir Unthreaded mygtukų pagalba. Taip pat kiekvienoje temoje galite keisti žinučių perskaitymo būseną Mark as Read arba Mark as Unread bei sukurti spaudinį.

| Your location: <u>Discussions</u> > Pirma paskaita                                  |             | Tamas navadinimas  |
|-------------------------------------------------------------------------------------|-------------|--------------------|
| Pirma paskaita 🖌                                                                    |             | remos pavadininas  |
| Description                                                                         |             |                    |
| Rašykite pirmos paskaitos temomis.                                                  | _           | Inodroščiu         |
|                                                                                     |             | Juourascių         |
| Create Message View Draf                                                            | fts         | peržiūrėjimas      |
| Expand All Collapse All Display: SThreaded Unthreaded 🔂 All 🖾 Unre                  | ead         |                    |
| Rubiect     Messages Author     Date                                                |             | Žinučiu pateikimo  |
|                                                                                     |             |                    |
| L ⊡- <u>kuo skiriasi nuo</u> 4 <u>Pavarde. Vardas</u> ≦ Thursday 2006 May 4 09:<br> | 21          | stilius            |
|                                                                                     | 22          |                    |
| nuo chat?                                                                           |             | Žinučiu sarašas    |
| □ □ <u>Re:kuo skiriasi</u> <u>Pavardė, Vardas</u> ≚ Thursday 2006 May 4 09:         | 22 (        |                    |
|                                                                                     | 27          | atitinkama tema /  |
| skiriasi nuo                                                                        |             | klausimu           |
| chat?                                                                               |             |                    |
| 🔲 🖻 – <u>Diskusijos</u> 🖉 2 <u>Kausylaite, Giedre</u> 🖺 Thursday 2006 May 4 09:     | 21          |                    |
| □ <u>Re:Diskusijos</u> <u>Pavarde, Vardas</u> ≚ Thursday 2006 May 4 09:             | :22         |                    |
| <u>diskusijos</u> <u>Pavardė, Vardas</u> ` ∐ Thursday 2006 May 4 09:                | 21          |                    |
| Diskusijos kartais <u>Pavarde, Vardas</u> 🎽 Thursday 2006 May 4 09:                 | :23         | Spaudinio perziura |
| per daug apkrauna.                                                                  | <u>- 20</u> |                    |
|                                                                                     | × ×         |                    |
| 🖾 Mark as Read 🛛 🖾 Mark as Unread 🛛 🚢 Create Printable View                         |             |                    |

Paspaudę pele ant atitinkamos žinutės pavadinimo galėsite ją peržiūrėti. Jei žinutė turi atsakymų, tame pačiame lange bus pateiktas ir jų sąrašas. Norėdami peržiūrėti atsakymą, spustelėkite pele ant jo pavadinimo.

|                             |                          |                  |          |                  |           | Informacija apie žinutę:        |
|-----------------------------|--------------------------|------------------|----------|------------------|-----------|---------------------------------|
| 🖹 http://193.219.156.88 - i | Message - Microsoft      | Internet         |          | <b>X</b> /       |           | Ă 1 .                           |
| <u>Close this window</u>    |                          |                  |          | ^/               | $\square$ | Zinutes tekstas                 |
| Message                     |                          | <u>Next M</u>    | essage   | / /              |           |                                 |
| Topic: Pirma paskaita       | Date: Thursday 2         | 006 May 4        | 09:21    | $\boldsymbol{X}$ |           | Žinutei redaguoti               |
| Subject: Diskusijos         | Author: <u>Kaušylait</u> | <u>ė, Giedrė</u> | $\leq$   |                  |           | 8                               |
| Bandome diskusijų įrankį.   |                          |                  | K        |                  | 1         |                                 |
| Edit Message                |                          |                  |          |                  |           | Atsakyti ir persiųsti žinutę    |
| Reply Forward <b></b>       |                          |                  |          |                  | I         |                                 |
|                             |                          | Next M           | essade < | _                |           | Kitos žinutės peržiūra          |
|                             |                          |                  |          |                  |           |                                 |
| Massages in the thread      | Display Complet          | o Throad         |          |                  | 1         |                                 |
|                             | Display complet          |                  |          |                  |           | Pateikiamas žinutes ir          |
| Name                        | Author                   | Date             | 0006     |                  |           | atsakymų į ją tekstas           |
| 🖃 Diskusijos                | Giedrė 🎽 🗲               | -May 4 09        | 9:21     |                  | 1         |                                 |
| 🔤 <u>Re: Diskusijos</u>     | Pavardė<br>Vardas ×      | Thursday         | 2886     |                  |           | Išskleidžiamasis meniu.         |
|                             |                          | May 4 09         | 9:22     |                  |           | Galite parašyti autoriui laiška |
| <u>Close this window</u>    |                          |                  |          |                  |           | Gante parasyti autoriur iaiska  |
| 2 <b>1</b>                  |                          | a Internet       |          |                  |           | Žinutės staskumas               |
| -                           |                          | - anconnot       |          |                  |           | Zinutes atsakymas               |

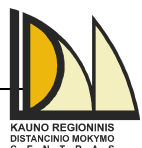

*Pastaba:* Priklausomai nuo kurso įrankiui nustatytų parametrų, Jums gali būti erventienti leidžiama redaguoti Jūsų rašytas žinutes. Tam pele paspauskite mygtuką Edit Message.

#### KAIP ATSAKYTI Į ŽINUTĘ ARBA JĄ PERSIŲSTI KITIEMS KURSO DALYVIAMS?

Norėdami atsakyti į žinutę paspauskite pele **Reply** mygtuką. Atsakymui rašyti skirtas langas yra panašus į langą naujai žinutei rašyti, todėl turi būti pildomas taip pat, kaip rašant naują žinutę. Skirtumas bus tik tas, kad čia jau negalėsite pasirinkti diskusijų temos. Tokiu būdu išsiusta žinutė pateks į atitinkamos temos/klausimo žinučių sąrašą.

Norėdami persiųsti žinutę kitiems kurso dalyviams jos peržiūros lange spustelėkite **Forward** mygtuką. Žinutės persiuntimui skirtas langas yra panašus į langą naujai žinutei arba naujam laiškui rašyti (žr. atitinkamai 14-15 ir 18 psl.). Čia turite parinkti dalyvių, kuriems siųsite žinutę, pavardes. Žinutė bus atsiųsta į elektroninį paštą.

*Pastaba:* Jei diskusijų tema yra užrakinta, negalėsite nei atsakyti, nei persiųsti žinučių. Priklausomai nuo kurso įrankiui nustatytų parametrų, konkrečiose temose Jūsų parašytos ar atsakytos žinutės gali būti vertinamos.

#### Elektroninis paštas (Mail)

Pašto įrankis naudojamas nusiųsti laiškus kitiems WebCT kurso dalyviams: studentams, dėstytojams arba kuratoriams WebCT aplinkoje. Skirtingai nuo diskusijų, kur žinutes gali skaityti bet kas, laiškus gali skaityti tik jų autorius ir gavėjas(-ai). Esant naujiems laiškams, **My** 

WebCT kortelėje po atitinkamo kurso pavadinimu matysite 🖄 piktogramą.

*Pastaba:* Priklausomai nuo kurso įrankiui nustatytų parametrų, yra galimybė persiųsti laiškus į išorinę elektroninio pašto dėžutę. Pagrindiniame pašto įrankio lange pasirinkite

🖄 mygtuką ir atsivėrusiame lange įrašykite gavėjo pašto dėžutės adresą.

Pašto įrankis turi 4 aplankus, kuriuose saugomi įvairios būsenos laiškai. Aplankai gali būti pateikiami aplankų juostoje arba kaip išskleidžiamasis meniu (pateikimo stilių galite keisti mygtuko pagalba). Gauti laiškai automatiškai patenka į *Inbox* aplanką, o išsiųsti – į *Sent Mail* aplanką. Pradėtus rašyti, bet neišsiųstus laiškus (juodraščius) galite išsaugoti *Drafts* aplanke, o ištrintus laiškus rasite *Deleted Mail* aplanke.

Visi aplankai panašūs atliekamomis funkcijomis: saugo laiškus, rodo jų sąrašą, pateikia jį atskirame lange (paspaudus pele ant laiško pavadinimo), leidžia laiškus pašalinti (**Delete**) arba perkelti (**Move to**) bei kopijuoti (**Copy to**) į kitą aplanką, sukurti spaudinį (**Create Printable**)

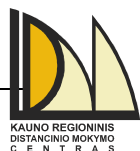

**View**), pažymėti laiškus kaip skaitytus (**Read**) arba neskaitytus (**Unread**). Sąraše distances viename puslapyje rodomų laiškų skaičių galite pakeisti mygtuko pagalba.

Pereiti iš vieno aplanko į kitą galite spustelėję reikiamo aplanko pavadinimą aplankų juostoje arba išskleidžiamajame meniu. Norėdami sukurti naują aplanką paspauskite **Create Folder** mygtuką ir jame įrašykite naujo aplanko pavadinimą. Pastarąjį aplanką galėsite pervardyti arba ištrinti. Tuo tarpu standartinių aplankų pervardyti ir trinti negalite.

| Your location: Mail > 2006 - | Pavasario semestras                                                                                                    | Aplankų juosta       |
|------------------------------|----------------------------------------------------------------------------------------------------|----------------------|
| Create Folder                | Inbox       Create Message       ✓ Auto-refresh       Refresh now                                                                                                    | Naujinimas           |
| Sent Mail 0 (1) Drafts 0 (8) | Mark all as:     Read     Unread     Show:     Show:       Subject     !      !      Author                                                                                                    | Sukurti naują laišką |
| Deleted Mail 0 (0)           | ☐ 	 EW:Del 1 Giedré Kaušylaité Saturday 2006 June 3<br>paskaitos 11:21<br>peržiūrėjimo                                                                                                    |                      |
|                              | Image: Move to:     - Select -     Image: Select -     Image: Select -     Imag | Kopijuoti laišką į   |
|                              | ß                                                                                                    | Perkelti laišką į    |

Naujam laiškui ar atsakymui rašyti skirtas langas yra panašus į langą naujai žinutei rašyti, todėl turi būti pildomas taip pat, kaip rašant naują žinutę. Skirtumas yra tik tas, kad laiškus galima siųsti vienam arba keliems kurso dalyviams (spustelėjus pele **Browse for Recipients...** mygtuką pateikiamas kurso dalyvių sąrašas) bei galite nurodyti laiško prioritetą. Norėdami nusiųsti laišką keliems kursų dalyviams, atsivėrusiame kursų dalyvių sąraše varneles pažymėkite prie gavėjų pavardžių arba atitinkamos dalyvių grupės (žr. į paveikslėlį) ir paspauskite **Save** mygtuką. Norėdami pašalinti vieną iš laiško gavėjų, paspauskite prie atitinkamos pavardės mygtuką.

| Select | t Roles |     |                         |         |                           |
|--------|---------|-----|-------------------------|---------|---------------------------|
| Пто    | CC      | BCC | Role Description        |         | Jei pažymėsite            |
|        |         |     | All Section Instructors |         | atitinkamos dalyvių       |
|        |         |     | All Section Designers   |         | grupės, gaus Jūsų         |
|        |         |     | All Teaching Assistants | $\succ$ | laišką visi tai<br>grupei |
|        |         |     | All Students            |         | priklausantys kursų       |
|        |         |     | All Auditors            | Į       | dalyviai                  |
|        |         |     |                         | -       |                           |

**Pastaba:** Kursų dalyvių sąraše iš karto gali būti matomi ne visi dalyviai. Lango apačioje *Page* išskleidžiamajame meniu pasirinkite, kad būtų rodoma *All* bei pasirinkimą

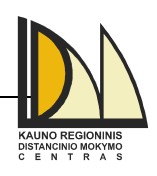

patvirtinkite paspausdami 🔌 mygtuką. Sąraše viename puslapyje rodomų

dalyvių skaičių galite pakeisti 節 mygtuko pagalba.

#### Pokalbiai (Chat) ir virtuali lenta (White Board)

Šie du įrankiai skirti bendrauti kurso dalyviams tuo pačiu metu. Priešingai nuo diskusijų ir pašto įrankių, pokalbis internetu yra sinchroninio bendravimo forma: žinutė siunčiama pokalbio dalyviams ir atsakymas į ją gali būti gaunamas tuojau pat. Pokalbiai vyksta kanaluose, sudaromuose pagal pokalbių temas. Į kiekvieną jų galite patekti paspaudę ant konkretaus kanalo pavadinimo. Virtualioje lentoje galite stebėti dėstytojo rodomas skaidrių demonstracijas, piešti objektus, rašyti tekstą bei įkelti paveikslėlius, kurie tuo pat metu būtų matomi kitų dalyvių. Ši informacija išlieka iki pašalinimo.

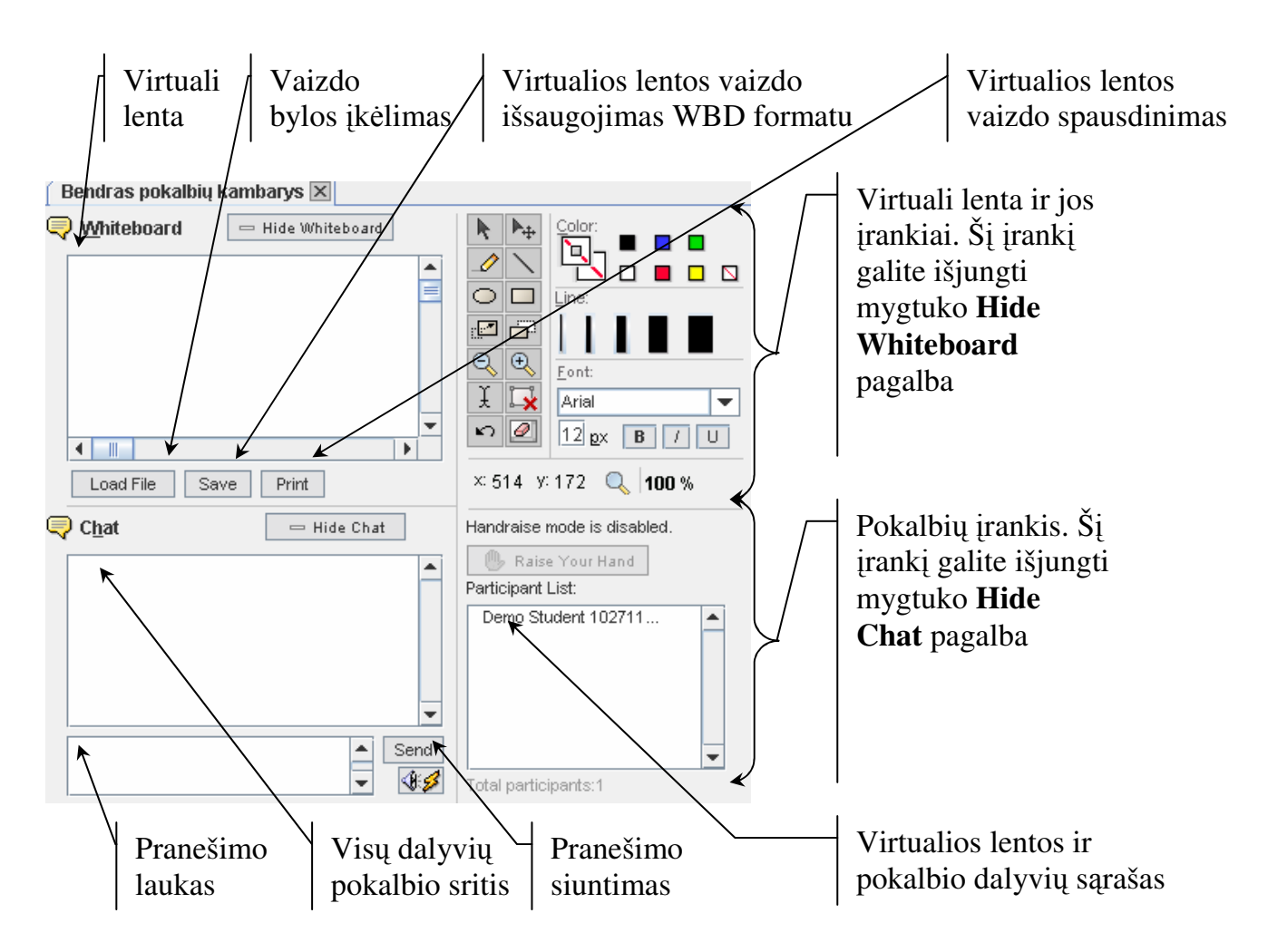

*Pastaba:* Priklausomai nuo nustatytų parametrų, galite matyti pokalbių įrankį ir virtualią lentą kartu arba tik vieną iš jų, taip pat rodyti arba paslėpti vieną iš šių įrankių. Taip pat galite vesti su kursų dalyviais privačius pokalbius bei prisijungti prie šių įrankių su

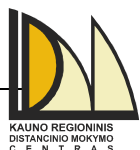

slapyvardžiu. Be to, kai kuriuose pokalbių kanaluose pokalbių tekstas gali būti saugomas. Kurso kuratorius galės perskaityti vykusį pokalbį jam pasibaigus.

| k   | Objektų ir teksto žymėjimas<br>(kelių objektų ar teksto<br>žymėjimui virš jų veskite pelę,<br>nuspaudę kairįjį jos klavišą) | L <b>X</b>                      | Pažymėtų objektų ar teksto<br>šalinimas                                                                                      |
|-----|----------------------------------------------------------------------------------------------------|---------------------------------|----------------------------------------------------------------------------------------------------|
| ▶⊕  | Objektų ir teksto perkėlimas                                                                                                | 2                               | Atšaukti veiksmą                                                                                                    |
|     | Pieštukas                                                                                                    | Ø                               | Visų virtualios lentos objektų ir teksto šalinimas                                                                           |
|     | Linija                                                                                                    |                                 | Mygtukas nustatyti kontūro ir teksto spalvai                                                                                 |
| 0   | Ovalas                                                                                                    |                                 | Mygtukas nustatyti figūrų užpildo<br>spalvai                                                                                 |
|     | Stačiakampis                                                                                                    |                                 | Spalvų paletė                                                                                                    |
|     | Naujos formos suteikimas (prieš<br>tai objektas turi būti pažymėtas)                                                        | Line:                           | Linijos storis                                                                                                    |
| D   | Objektų ir teksto kopijavimas<br>(prieš tai objektas turi būti<br>pažymėtas)                                                | Font:<br>Arial ▼<br>12 gx B / U | Teksto formatų tvarkymo<br>mygtukai: pakeisti šriftą, jo dydį,<br>nustatyti pastorintąjį, pasvirąjį ir<br>pabrauktąjį šriftą |
| ⊖ € | Vaizdo rodymo mastelio<br>keitimas                                                                                          | × 216 y 126                     | Žymeklio koordinatės                                                                                                    |
| Ĩ   | Tekstas (pasirinktoje vietoje<br>dukart paspauskite pelės kairįjį<br>klaviša)                                               | 🔍 100 %                         | Vaizdo rodymo mastelis                                                                                                    |

#### VIRTUALIOS LENTOS PRIEMONIŲ JUOSTOS MYGTUKAI

#### VIRTUALIOS LENTOS IR POKALBIŲ ĮRANKIO BENDRAS MYGTUKAS

| 🐌 Raise Your Hand    | Dėstytojas ar kurso kuratorius pokalbių ir/ar virtualios lentos įrankiuose gali<br>nustatyti "pakeltos rankos" būseną. Jei norite dalyvauti pokalbyje, turite |
|----------------------|----------------------------------------------------------------------------------------------------|
|                      | paspausti sį mygtuką ("pakelti ranką").                                                                                                    |
| 🗙 Wait for your turn | Dėstytojas ar kurso kuratorius yra informuojamas, jog Jūs "pakėlėte ranką".<br>Turite palaukti savo eilės.                                                    |
| 🖋 Your Turn          | Jūsų eilė dalyvauti pokalbiuose ir/ar virtualioje lentoje. Taip pat pokalbio<br>lange atsiranda pranešimas, jog Jums perduotas mikrofonas/plunksna.           |

#### POKALBIŲ ĮRANKIO MYGTUKAS

| 14         | Pranešimo apie naują dalyvį signalo nuostata. Galite parinkti vieną iš šių galimybių: |
|------------|---------------------------------------------------------------------------------------|
| <b>V V</b> | garsas, mirgantis ekranas, garsas ir mirgantis ekranas, nieko nevyktų.                |

#### Mokymosi veiklos

Šioms priemonėms priskirtume užduočių (Assignments), testų (Assessments) įrankius.

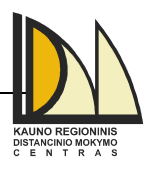

#### Užduotys (Assignments)

Užduotys yra vienas iš galimų veiklos ir atsiskaitymo būdų nuotolinių studijų kursuose. Nurodytas užduotis studentai paprastai atlieka savo kompiuteriuose, o gautus rezultatus dėstytojui perduoda užduočių dalyje. Dėstytojas mato kada studentas yra atlikęs užduotį, ir ją patikrinęs parašo įvertinimą arba grąžina užduotį tokiu būdu liepdamas ją papildyti. Nuoroda į užduočių dalį taip pat gali būti kurso pradžios puslapyje ar ten esančiame kataloge bei mokymosi medžiagoje. Jei yra naujų galiojančių užduočių, **My WebCT** kortelėje po atitinkamo kurso pavadinimu matysite **D** piktogramą.

Pagrindinis užduočių dalies langas turi keturias korteles:

 Inbox. Joje yra užduočių sąrašas, kurias turite atlikti arba kurios sugrąžintos pataisymui. Prie kiekvienos užduoties pateikiama trumpa informacija apie ją: būsena (*Not Started* - užduotis dar nepradėta atlikti, *In Progress* – užduotis jau atliekama), kokio tipo užduotis (*Individual* – individuali, *Group* – grupei), užduoties pristatymo laikas (jei užduotis vėluojama atlikti, atsiranda

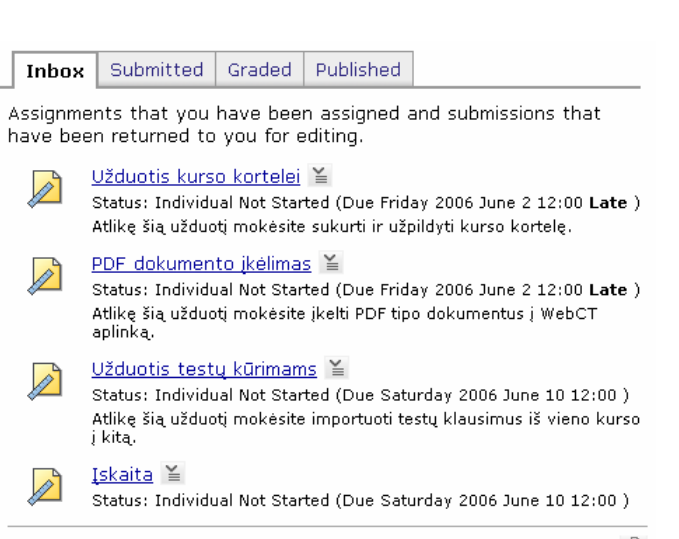

Ŷ

užrašas *Late*), aprašymas. Atlikus užduotį, ji persikelia į antrąją kortelę. Kiekviena užduotis turi ir galutinį pristatymo laiką (*Cutoff Date*). Po jo užduotis persikelia į antrąją kortelę ir Jūs nebeturite teisės jos atlikti.

- Submitted. Šioje kortelėje yra užduočių sąrašas, kurias jau atlikote, bet jos dar neįvertintos arba kurių neatlikote iki galutinio pristatymo laiko (šalia datos atsiranda užrašas *Missed*). Pristatytą užduotį galite peržiūrėti paspaudę ant užduoties pavadinimo. Įskaityta arba įvertinta užduotis persikelia į trečiąją kortelę.
- Graded. Čia matysite įskaitytas arba įvertintas užduotis. Spustelėję pele ant užduoties pavadinimo, galite peržiūrėti dėstytojo ar kuratoriaus parašytus komentarus ir/arba įkeltą bylą su komentarais bei pataisymais; taip pat visus komentarus, įskaitant ir Jūsų parašytus (mygtukas View Previous Comments); užduotį ir/arba įvertinimą (jei užduotis įskaityta, bet nevertinama po užduoties pavadinimu šalia *Grade* matysite užrašą *not released*).
- **Published**. Čia matysite paskelbtus geriausius ar blogiausius (parodančius kaip nereikia atlikti užduoties) darbus. Jų peržiūrėjimui spauskite ant užduoties pavadinimo.

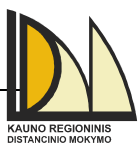

*Pastaba:* Priklausomai nuo kurso įrankiui nustatytų parametrų, Jūs taip pat galite publikuoti savo užduotis (kortelėje **Graded** konkrečios užduoties išskleidžiamajame meniu pasirinkite komandą **Publish Controls**. Antrą kartą atlikę šią komandą galite pasirinkti nebeskelbti užduoties).

#### KAIP SIŲSTI ATLIKTĄ UŽDUOTĮ?

Atliktą užduotį būtina išsiųsti. Priklausomai nuo kurso įrankiui nustatytų parametrų, užduotis gali būti pateikta šiais formatais:

- pateikiamas atsakymas *Submission* laukelyje ir/arba įkeliama byla(-os);
- įkeliama pakuota (ZIP) byla, kurioje yra tinklapių rinkinys bei kiti susiję dokumentai.

Atsiskaitymas už atliktą užduotį atliekamas dviem etapais: 1) atsakymą parašote ir/arba bylą(-as) įkeliate į WebCT aplinką; 2) patvirtinate, kad darbas atiduotas. Pirmo etapo veiksmą galima atlikti keletą kartą, o antrojo – tik vieną sykį, t.y. atiduoto darbo taisyti negalima. Išskyrus tuos atvejus, kada dėstytojas grąžina darbą pataisymui.

Užduočių dalyje spustelėkite pele norimos atlikti užduoties pavadinimą. Atsivėrusiame lange matysite dvi sritis: pirmojoje galite perskaityti visą su užduotimi susijusią informaciją, antrojoje srityje turėsite parašyti atsakymą ir/arba įkelti bylą(-as) bei patvirtinti užduoties atlikimą.

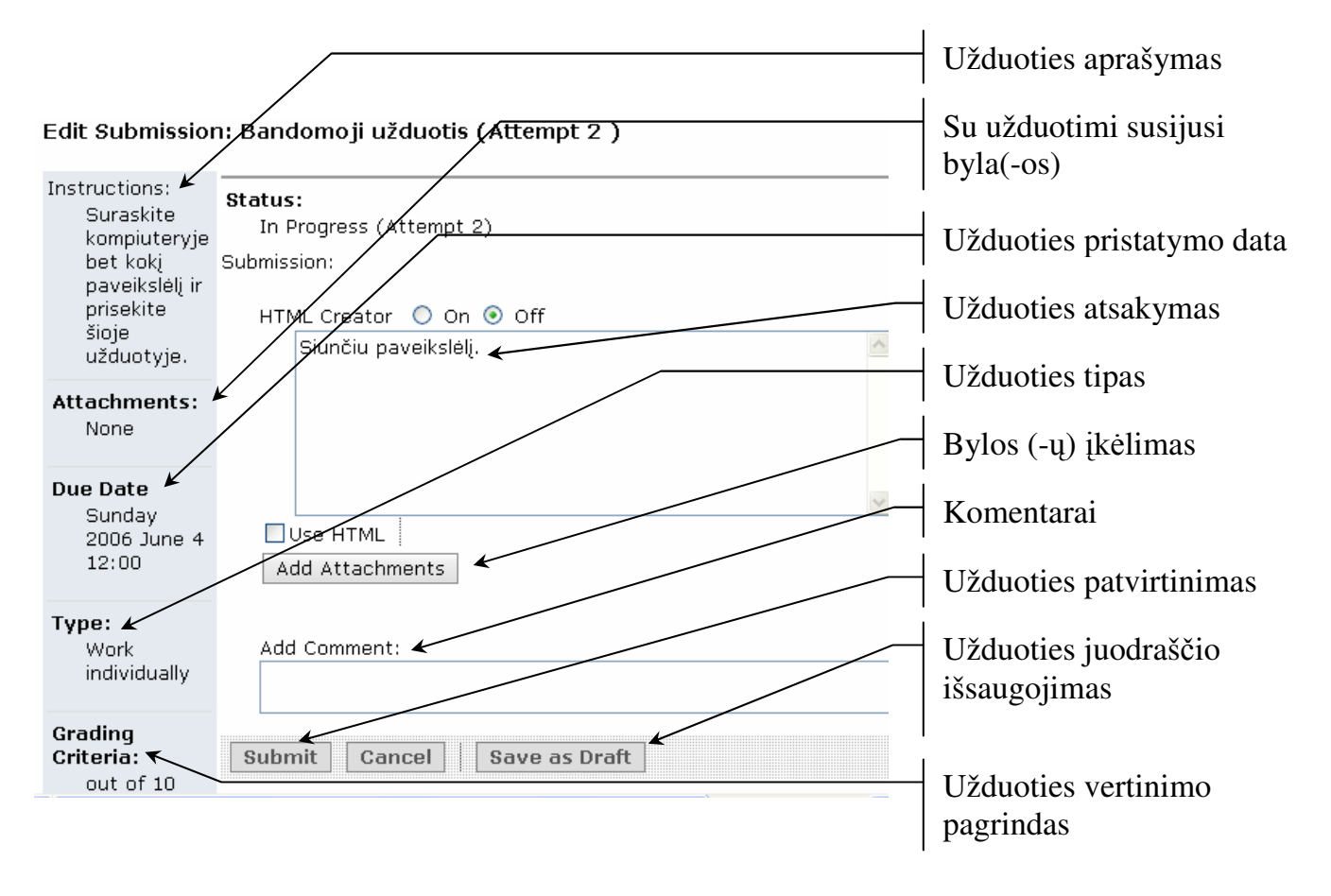

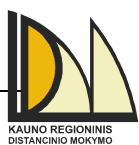

Jei atlikote pasirinktą užduotį ir norite įkelti paruoštą bylą(-as), užduoties lange spustelėkite pele Add Attachments mygtuką. Atsivėrusiame *Get Files* lange iš My Files arba iš My Computer parinkite reikiamą bylą(-as). Jei įkėlėte pakuotą (ZIF) bylą, svetainės peržiūrai nurodykite pradžios tinklalapį (mygtukas Set Start Page, atsivėrusiame lange iš bylų sąrašo pažymėkite reikiamą bylą ir patvirtinkite pasirinkimą).

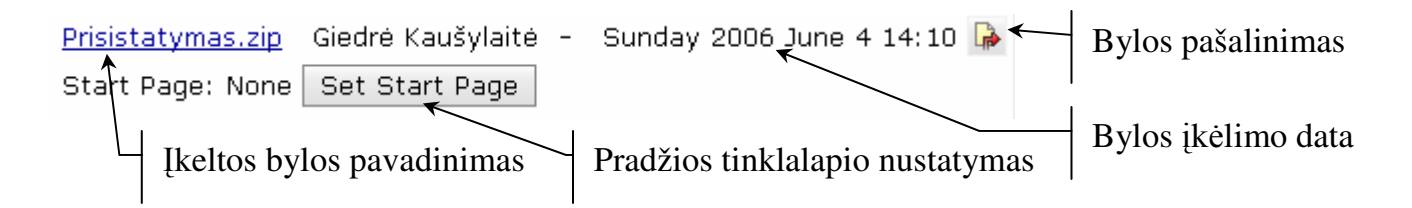

Sėkmingai nustačius pradžios tinklalapį, galite peržiūrėti kaip atrodo Jūsų atlikta užduotis (mygtukas **Preview**).

| Prisistatymas.zip | Giedrė Kaušylaitė 🕒 | Sunday 2006 June 4 14:45 ┣ |
|-------------------|---------------------|----------------------------|
| Start Page: Index | .html               |                            |
| Set Start Page    | Preview             |                            |

Įkėlę visas reikiamas užduočiai atlikti bylas, užduoties lange spustelėkite pele **Submit** mygtuką ir atidarytame langelyje dar kartą patvirtinkite užduoties atlikimą. Užduotį rasite **Submitted** kortelėje.

*Pastaba:* Priklausomai nuo kurso įrankiui nustatytų parametrų, ir jeigu dar nėra pasibaigęs užduoties atlikimo laikas, Jums gali būti leidžiama pataisyti pristatytas užduotis. Kortelėje **Submitted** leidžiamos taisyti užduoties išskleidžiamajame meniu pasirinkite komandą **Take Submission Back to Inbox**. Užduotis perkeliama į **Inbox** kortelę, kur ją galite taisyti.

#### Testai (Assessments)

WebCT aplinkoje yra trijų tipų testai:

- apklausos (*Quizzes*), už kurias gaunate įvertinimus;
- anoniminės apklausos (*Surveys*), už kurias įvertinimai nerašomi. Pavyzdžiui, tai gali būti nuomonei apie skaitytą straipsnį ar kurso įvertinimui sužinoti skirtos apklausos;
- savikontrolės testai (*Self tests*), už kuriuos gaunate įvertinimus, bet jie neturi įtakos galutiniam pažymiui.

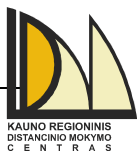

Jei yra naujų galiojančių testų, **My WebCT** kortelėje po atitinkamo kurso pavadinimu matysite piktogramą.

Atliktus testus įvertina dėstytojas arba automatiškai WebCT aplinka. Dėstytojas mato kada atlikote testą ir, jį patikrinęs, parašo įvertinimą ar net anuliuoja rezultatus tokiu būdu liepdamas jį pakartoti. Jei testą įvertina WebCT aplinka, testo rezultatus galite matyti iš karto arba jie bus pateikti vėliau. Tai priklauso nuo kurso kūrėjo testui nustatytų parametrų. Tačiau, netgi automatiškai įvertintą testą, dėstytojas turi teisę peržiūrėti ir pakoreguoti rezultatus.

*Pastaba:* Priklausomai nuo klausimų tipo ir jei testą vertina WebCT aplinka, gali būti, kad išlaikę testą matysite tik dalinį jo įvertinimą. Galutinis įvertinimas bus pateiktas tik dėstytojui ar kurso kuratoriui peržiūrėjus likusių klausimų atsakymus ir juos įvertinus. Tokiu atveju peržiūrėdami testo rezultatus šalia įvertinimo matysite užrašą *Partially graded*.

#### KAIP LAIKYTI TESTĄ?

Pagrindiniame testų dalies lange pateikiamas testų sąrašas. Norėdami sužinoti išsamesnę informaciją apie juos bei laikyti testą, spustelėkite pele ant testo pavadinimo ir pateksite į testo aprašymo langą.

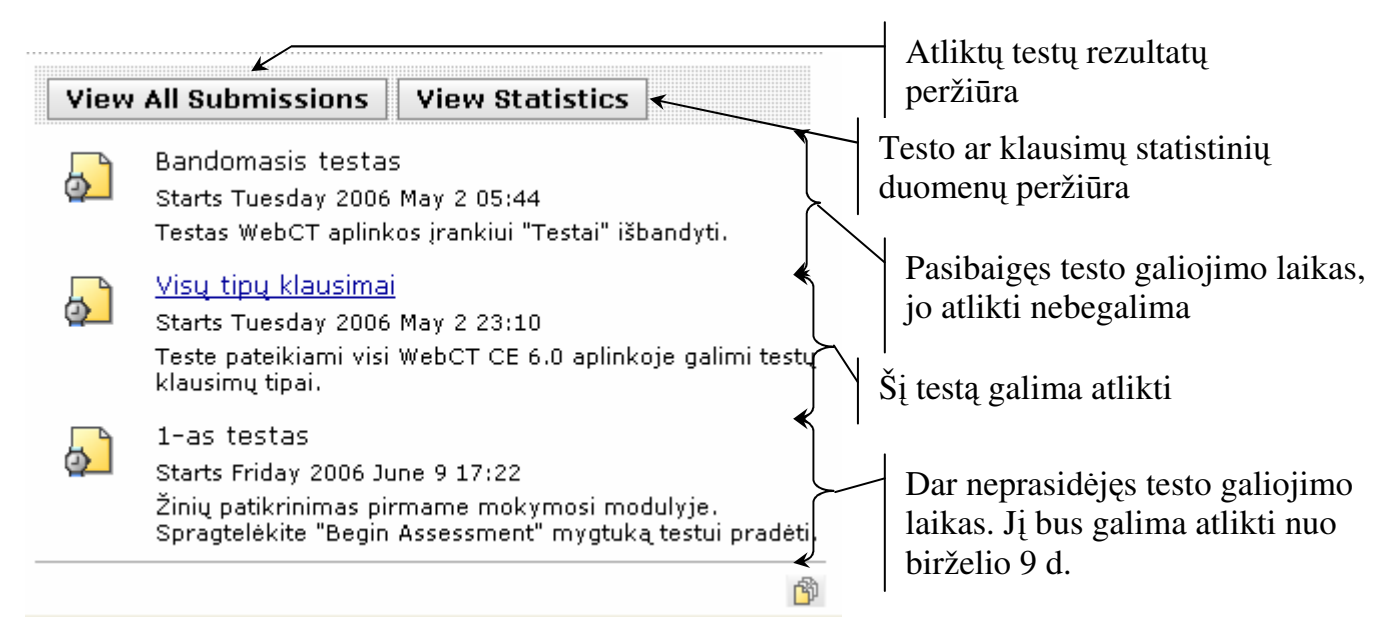

Prieš atlikdami testą turite žinoti šią informaciją:

- laiką nuo kada ir iki kada testą galima atlikti (Available starting: ... Available until: ...);
- galimų testo laikymų skaičių (Attempts allowed: ...);
- testo laikymo trukmę (*Duration:* ...).

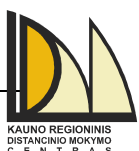

- klausimų pateikimo stilių (*Question delivery:* ...). Klausimai gali būti pateikiami visi iš karto arba po vieną su galimybe sugrįžti į ankstesnius klausimus arba be jos. Pastaruoju atveju negalėsite sugrįžti prie neišsaugotų atsakymų ar neatsakytų klausimų. Pirmais dviem atvejais norėdami pakeisti išsaugoto klausimo atsakymą paspauskite *Question Status* dalyje esantį klausimo numeriuką. Pakeitę atsakymą nepamirškite jo išsaugoti.
- testo maksimalų įvertinimą (Grade: ...).

*Pastaba:* Priklausomai nuo kurso įrankiui nustatytų parametrų, testų aprašymo lange galite matyti ne visą lentelėje išvardintą informaciją.

Kada jau esate pasiruošę laikyti testą, spauskite Begin Assessment mygtuką.

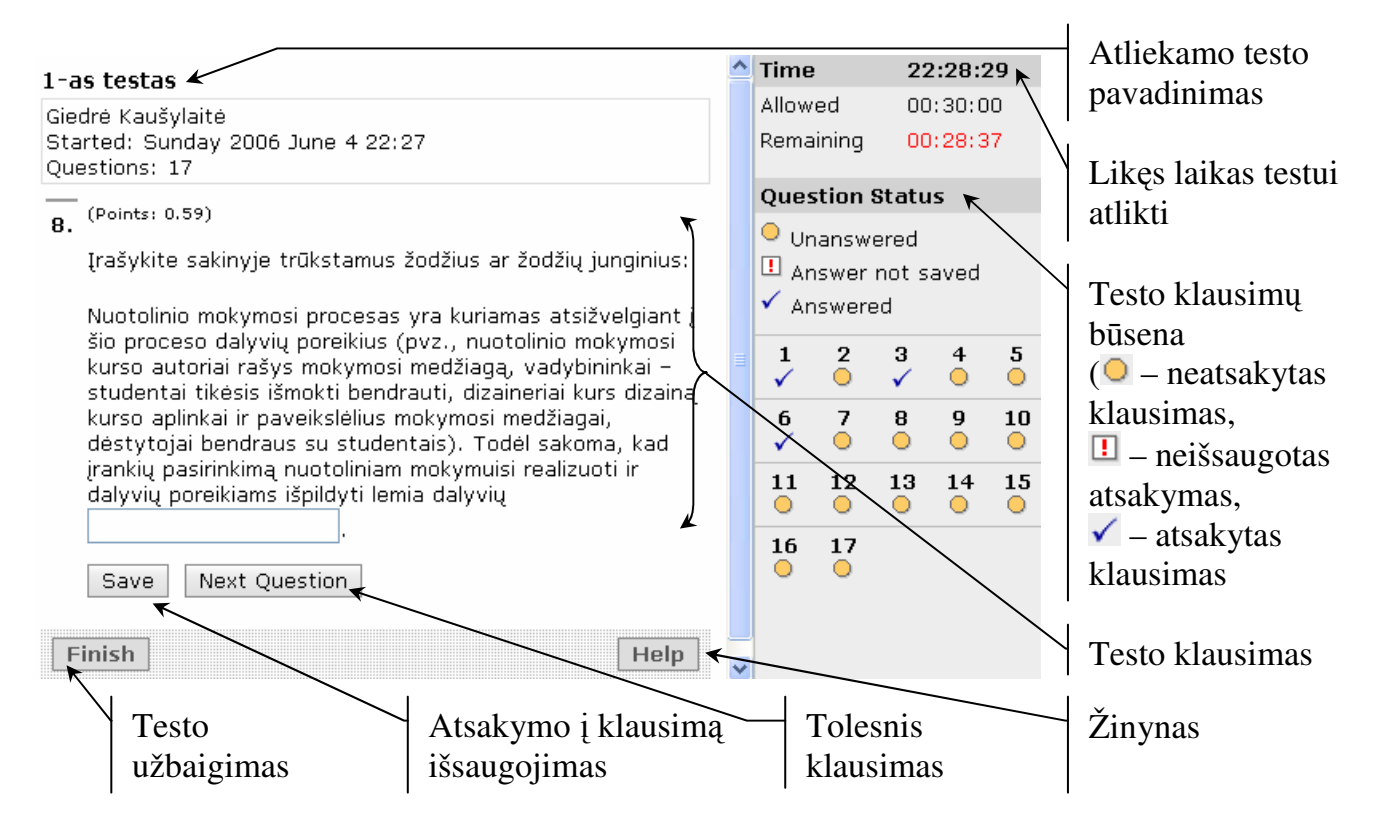

Baigus laikyti testą, spustelėkite **Finish** mygtuką (antraip testas bus neužskaitytas) ir sekančiame lange patvirtinkite testo užbaigimą.

#### KAIP PASIŽIŪRĖTI TESTO REZULTATUS?

Testo rezultatus galite (jei tai leidžiama) peržiūrėti pabaigę atlikti testą:

| 1-as testas: Submitted                                                                |           |
|---------------------------------------------------------------------------------------|-----------|
| Vou have successfully submitted your Quiz.                                            | Rezultatu |
| Puiku, jūs atlikote vieną iš dviejų, pirmo mokymo <u>si modulio</u> vertinamų veiklų. | peržiūra  |
| OK View Attempt                                                                       |           |

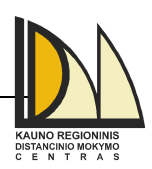

*Pastaba:* Atlikus savikontrolės testą bus iš karto pateikiamas jo rezultatas. Juos atidžiai peržiūrėkite, nes šie rezultatai pateikiami tik vieną kartą ir nėra saugomi.

Jei testo rezultatai nebuvo paskelbti iš karto, turite laukti, kol Jūsų atliktą testą peržiūrės ir/arba įvertins dėstytojas arba kuratorius. Vėliau išlaikyto testo rezultatų peržiūrėjimui pasirinkite to testo išskleidžiamajame meniu komandą **View Submission**. Atsivėrusiame lange matysite informaciją apie atliktą testą: bandymo būseną (*Graded* – įvertintas, *Partially graded* – dalinai įvertintas), bandymo rezultatą (jei jis dar nepaskelbtas matysite *Not released*) ir testo atlikimo laiką.

| View     | All Submissions                                                                                   | View Statistics                                                                          |
|----------|---------------------------------------------------------------------------------------------------|------------------------------------------------------------------------------------------|
| <b>_</b> | <u>Bandomasis testa:</u><br>Starts Thursday 2004<br>WebCT testų įrankiui<br>atlikimas yra toks pa | <u>5</u><br>6 May 18 10:22<br>i išbandyti. Testas nevertinamas,<br>it kaip ir šio testo. |
| ð        | <u>1-as testas</u><br>Starts Thursda<br>Žinių patikrinin<br>Assessment" mygtuk                    | iew Submission<br>nodulyje. Spr<br>a testui pradėti.                                     |

View Submission

| <ul><li>1-as testas</li><li>7.85/10 The grade displayed is the First of your attempts.</li></ul> |        |       |                 |  |  |  |  |
|--------------------------------------------------------------------------------------------------|--------|-------|-----------------|--|--|--|--|
| Attempt                                                                                          | Status | Score | Time            |  |  |  |  |
| Attempt 1                                                                                        | Graded | 7.85  | <u>00:20:49</u> |  |  |  |  |
| <u>Attempt 2</u>                                                                                 | Graded | 1.18  | <u>76:27:31</u> |  |  |  |  |
| <u>Attempt 3</u>                                                                                 | Graded | 0.59  | <u>20:57:39</u> |  |  |  |  |
| View All Submissions                                                                             |        |       |                 |  |  |  |  |

Atsakymų peržiūrai spauskite ant bandymo pavadinimo (*Attempt\_1* ir pan.):

| /iev  | V A  | tte  | mpt 1 of un           | limited                                                                |                |          |  |  |  |  |
|-------|------|------|-----------------------|------------------------------------------------------------------------|----------------|----------|--|--|--|--|
| Title | э:   |      | Bandoma               | asis testa                                                             | s              |          |  |  |  |  |
| Sta   | rteo | d:   | Monday 2              | Monday 2006 June 5 19:48                                               |                |          |  |  |  |  |
| Sub   | mit  | ted  | : Monday 2            | 006 June 9                                                             | 5 19:48        |          |  |  |  |  |
| Tim   | e sp | ben  | t: <u>00:00:23</u>    |                                                                        |                |          |  |  |  |  |
| Tot   | al s | col  | re: 1,53/10           | 1,53/10 = 15,3% Total score adjusted by 0.0 Maximum possible score: 10 |                |          |  |  |  |  |
| Do    | one  |      |                       |                                                                        |                |          |  |  |  |  |
|       |      |      |                       |                                                                        |                |          |  |  |  |  |
| 1.    |      |      |                       |                                                                        |                |          |  |  |  |  |
| I     | Nun  | ody  | kite dalis, suc       | larančias k                                                            | :ompiuten?     |          |  |  |  |  |
|       |      |      | Student<br>Response   | Value                                                                  | Correct Answer | Feedback |  |  |  |  |
|       |      | Α.   | Televizorius.         | -25%                                                                   |                |          |  |  |  |  |
|       | Ø    | В.   | Vaizdo<br>grotuvas.   | -25%                                                                   |                |          |  |  |  |  |
|       | Ø    | C.   | Sisteminis<br>blokas. | 50%                                                                    |                |          |  |  |  |  |
|       |      | D.   | Vaizduoklis.          | 50%                                                                    |                |          |  |  |  |  |
| :     | Sco  | ore: | 0,5/2                 |                                                                        |                |          |  |  |  |  |
|       | Con  | nme  | ents:                 |                                                                        |                |          |  |  |  |  |

### Studento įrankiai

• My Grades kurso dalyje galite peržiūrėti gautus įvertinimus. Rezultatų laukų skaičius priklauso nuo užduočių, testų ir kitokių veiklų (pvz. vertinamas aktyvumas diskusijose)

skaičiaus. Dėstytojas gali leisti arba uždrausti matyti kai kuriuos laukus.

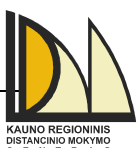

My Progress kurso dalyje matysite visą informaciją apie Jūsų dalyvavimą kurse (jungimosi prie WebCT kartų skaičių, jungimosi prie kurso datą ir laiką, vieno prisijungimo metu kurse praleistų valandų, peržiūrėtų bylų ir aplankų skaičių, peržiūrėtų ir parašytų žinučių skaičių, informaciją apie testus ir užduotis). Visą šią informaciją galite rikiuoti (paspaudę pele ant pasirinkto stulpelio pavadinimo) bei parsisiųsti į savo kompiuterį (komanda Export).

| Your locatio                                                       | n: My Progres                                                                                 | 55                                               |            |                 |              |                |                |              |                 |                 |
|--------------------------------------------------------------------|-----------------------------------------------------------------------------------------------|--------------------------------------------------|------------|-----------------|--------------|----------------|----------------|--------------|-----------------|-----------------|
| My Progre<br>Studen<br>First ac<br>Last ac<br>Total nu<br>Report ( | <b>t: Giedrė Kau</b><br>cess: 2006 5 1<br>cess: 2006 5 2<br>umber of sessio<br>generated 2000 | <b>šylaitė</b><br>15<br>26<br>2015: 40<br>6 5 27 |            |                 |              |                |                |              |                 |                 |
| Session 🕹                                                          | First Access                                                                                  | Last Access                                      | Total Time | Content Folders | <u>Files</u> | Discussions    |                | Assess       | ments           |                 |
|                                                                    |                                                                                               |                                                  |            | Viewed          | Viewed       | Viewed Message | Posted Message | <u>Began</u> | <b>Finished</b> | <u>Total Ti</u> |
| 1                                                                  | 2006 5 15                                                                                     | 2006 5 15                                        | 00:00:10   | 1               |              |                |                | 0            | 0               | 00:00:0         |
| 2                                                                  | 2006 5 15                                                                                     | 2006 5 15                                        | 00:01:15   |                 |              |                |                | 0            | 0               | 00:00:0         |
| 3                                                                  | 2006 5 15                                                                                     | 2006 5 15                                        | 00:15:02   | 18              | 8            |                |                | 2            | 2               | 00:02:0         |
| 4                                                                  | 2006 5 15                                                                                     | 2006 5 15                                        | 00:12:53   | 6               | 2            |                |                | 0            | 0               | 00:00:0         |
| 5                                                                  | 2006 5 15                                                                                     | 2006 5 15                                        | 00:02:45   | 5               | 2            |                |                | 0            | 0               | 00:00:0         |
| 6                                                                  | 2006 5 16                                                                                     | 2006 5 16                                        | 00:03:48   | 1               |              |                |                | 1            | 1               | 00:00:4         |
| 7                                                                  | 2006 5 16                                                                                     | 2006 5 16                                        | 00:11:46   | 4               | 2            |                |                | 0            | 0               | 00:00:0         |
| 8                                                                  | 2006 5 16                                                                                     | 2006 5 16                                        | 00:04:19   |                 |              | 9              |                | 0            | 0               | 00:00:0         |
| 9                                                                  | 2006 5 16                                                                                     | 2006 5 16                                        | 00:57:36   | 19              | 14           | 8              |                | 2            | 1               | 00:02:1         |
| 10                                                                 | 2006 5 16                                                                                     | 2006 5 16                                        | 00:04:36   | 1               |              |                |                | 0            | 0               | 00:00:0         |
| 11                                                                 | 2006 5 16                                                                                     | 2006 5 16                                        | 00:02:10   | 8               |              |                |                | 0            | 0               | 00:00:0         |

- My Files srityje galite saugoti ir tvarkyti asmenines bylas. Ją pasieksite iš bet kurios WebCT aplinkos vietos (Content Manager, žr. 6 psl.) arba iš bet kurio kurso.
- Notes kurso dalyje galite pasižymėti bendrai su kursu ar tam tikrais mokymosi medžiagos skyriais susijusius užrašus (klausimus, priminimo užrašus, pastebėjimus ar idėjas). Ši kurso dalis nėra matoma kitiems kursų dalyviams.

*Pastaba:* Mokymosi medžiagos užrašai gali būti sukurti tik mokymosi medžiagoje. Tačiau juos redaguoti galite ir **Notes** kurso dalyje.

| <ul> <li>http://193.219.156.88 - All Notes - Microsoft Internet Explorer</li> <li><u>Close this window</u></li> <li>Notebook</li> <li>Add General Note</li> </ul> | Leip                                                        | Bendrai<br>su kursu susijusio<br>užrašo kūrimas |
|----------------------------------------------------------------------------------------------------|-------------------------------------------------------------|-------------------------------------------------|
| <ul> <li>□ Title</li> <li>General Note </li> <li>□ Modulis ≚</li> <li>1. Įrankiai ir technologijos nuotoliniam mokymuisi realizuoti </li> </ul>                   | Aktyvus tik pirmasis modulis.                               | Bendrai su kursu<br>susiję užrašai              |
| □ 1.2. Nuotolinio mokymosi būdai ir technologijos jiems realizuoti ≚                                                                                              | Naudinga inform <del>acija</del> atliekant<br>1-mą užduotį! | Su mokymosi<br>medžiaga susiję<br>užrašai       |

Studentų 48A-308, Kaunas LT-51367 Tel. 8-37-300610, faksas 8-37-300614, e-paštas: <u>distance@distance.ktu.lt</u>, http://distance.ktu.lt